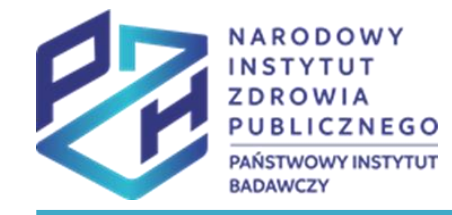

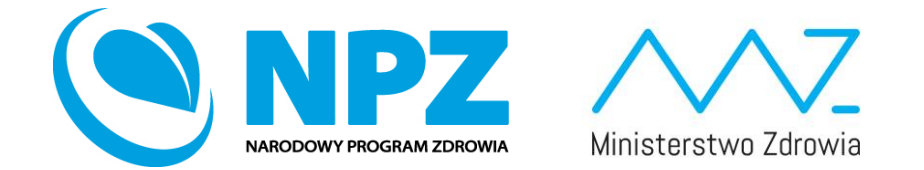

# ProfiBaza e-learning

### SPRAWOZDANIE Z ZADAŃ ZDROWIA PUBLICZNEGO

Ścieżka interwencji – Legislacja

# Prezentacja wyjaśnia jak utworzyć interwencje zdrowia publicznego ze ścieżki wyboru: Legislacja

| epiti  | Narodowy Instytut Zdrowia Publicznego                          | - PZH - |
|--------|----------------------------------------------------------------|---------|
|        | Tworzenie interwencji                                          | ×       |
| e      |                                                                |         |
|        | Ścieżka interwencji 🧑                                          |         |
|        | Wybierz                                                        | $\sim$  |
| Н      | Działania prozdrowotne                                         |         |
|        | Badania naukowe                                                | - 11    |
|        | Nadzór sanitarno-epidemiologiczny                              | - 64    |
| i mło  | Monitorowanie i ocena stanu zdrowia populacji                  |         |
|        | Kształcenie kadr ochrony zdrowia                               |         |
| acja b | Monitorowanie i zarządzanie zasobami kadrowymi ochrony zdrowia |         |
|        | Legislacja                                                     |         |

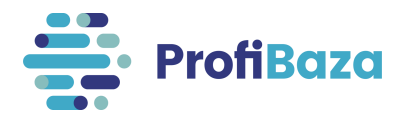

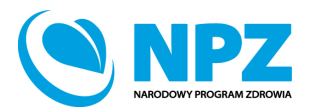

# Wprowadzanie interwencji

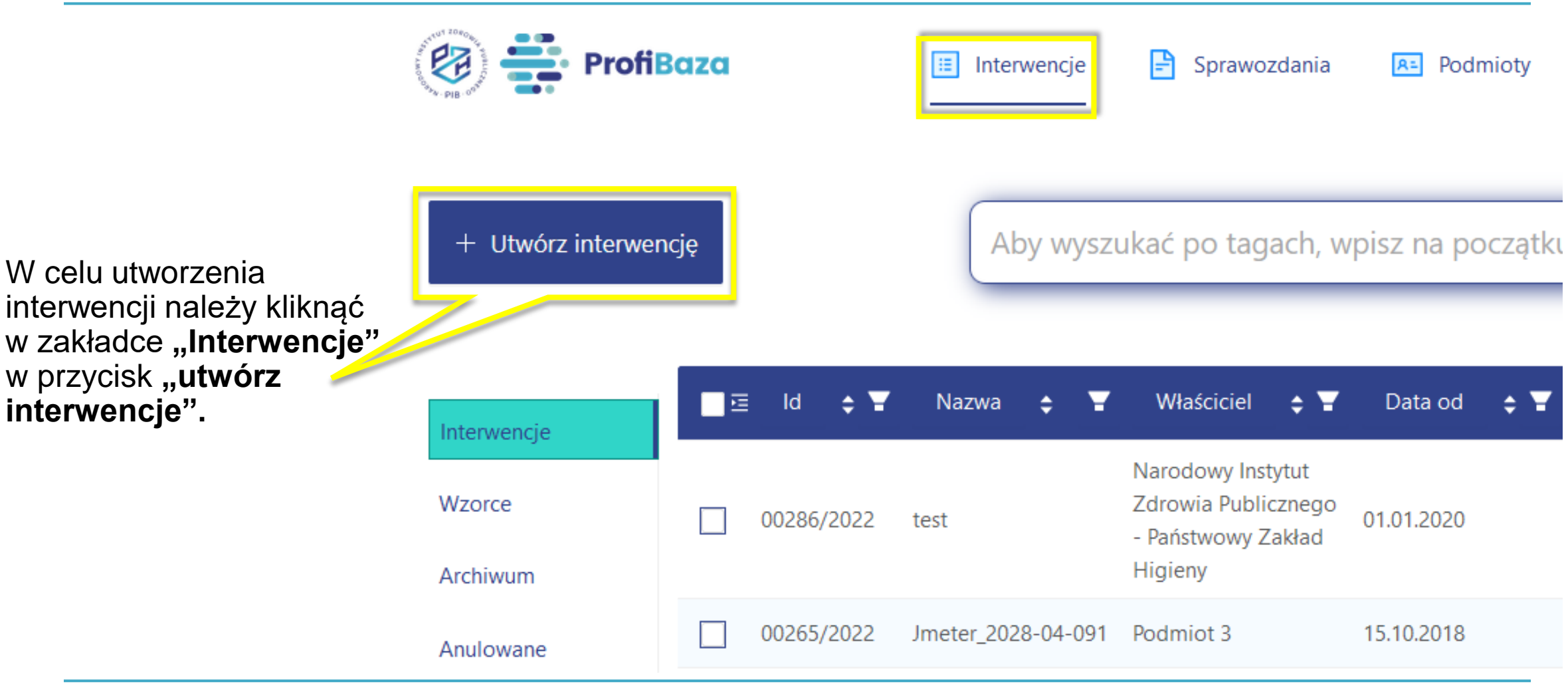

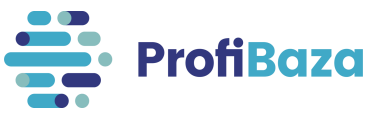

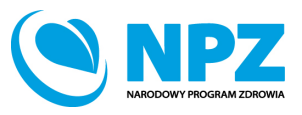

# Ścieżka interwencji – legislacja

Legislacja to m.in. działania legislacyjne związane z:

- bezpieczeństwem żywności;
- weterynaryjną ochroną zdrowia publicznego;
- warunkami życia, pracy i nauki;
- środowiskiem naturalnym i zmianami środowiska dokonanymi przez człowieka;
- sprzedażą, dystrybucją, konsumpcją i reklamą napojów alkoholowych, wyrobów tytoniowych, narkotyków, produktów farmaceutycznych/leczniczych, produktów żywnościowych, napojów i suplementów diety.

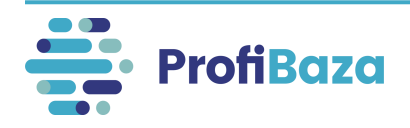

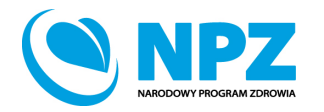

# Wybór ścieżki interwencji

Uwzględniając charakter interwencji/zadania zdrowia publicznego należy wybrać ścieżkę interwencji.

| worzenie interwencji                                          | ×                                                                                                    |
|---------------------------------------------------------------|----------------------------------------------------------------------------------------------------|
| tieżka interwencji 🧑                                          |                                                                                                    |
| Wybierz                                                       | $\sim$                                                                                                    |
| Działania prozdrowotne                                        |                                                                                                    |
| Badania naukowe                                               |                                                                                                    |
| Nadzór sanitarno-epidemiologiczny                             |                                                                                                    |
| Monitorowanie i ocena stanu zdrowia populacji                 |                                                                                                    |
| Kształcenie kadr ochrony zdrowia                              |                                                                                                    |
| Monitorowanie i zarządzanie zasobami kadrowymi ochrony zdrowi | a                                                                                                    |
| Legislacja                                                    |                                                                                                    |
|                                                               | vorzenie interwencji<br>ieżka interwencji ⑦<br>Wybierz<br>Działania prozdrowotne<br>Badania naukowe<br>Nadzór sanitarno-epidemiologiczny<br>Monitorowanie i ocena stanu zdrowia populacji<br>Kształcenie kadr ochrony zdrowia<br>Monitorowanie i zarządzanie zasobami kadrowymi ochrony zdrowi<br>Legislacja |

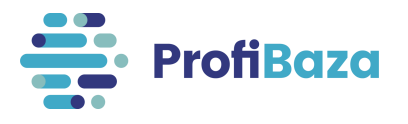

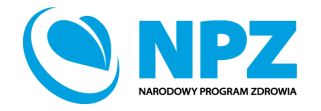

## Formatka interwencji

#### Po wybraniu ścieżki interwencji system wyświetli poniższą formatkę:

|                      | Ścieżka interwencji 🕐 : | Legislacja                            |                      |         | Status 🕐 :                                | _    |
|----------------------|-------------------------|---------------------------------------|----------------------|---------|-------------------------------------------|------|
|                      | Właściciel 🕐 :          | Narodowy Instytut Zdrowia Publicznego | - PZH - PIB          |         | Data realizacji (od-do) 📀 :               | Brak |
|                      | Numer 🕐 :               | 34129/2023                            |                      |         |                                           |      |
|                      | Data utworzenia 🕐 :     | 21.04.2023                            |                      |         |                                           |      |
|                      |                         |                                       |                      |         |                                           |      |
| Nazwa interwencji    |                         |                                       |                      |         |                                           |      |
|                      |                         |                                       |                      |         |                                           |      |
|                      |                         |                                       |                      |         |                                           |      |
| Rodzaj interwencji   |                         |                                       |                      |         |                                           |      |
| Wybierz              |                         |                                       |                      |         |                                           | V    |
| Zasięg interwencji 📀 |                         |                                       | Efekty interwencji 📀 | + Dodaj |                                           |      |
| Wybierz              |                         | V                                     |                      |         |                                           |      |
| Teren interwencji 👩  |                         |                                       |                      |         |                                           |      |
| Wybierz              |                         |                                       |                      |         |                                           |      |
| Podstawa prawna 🕜    |                         |                                       |                      |         |                                           |      |
| Wybierz              |                         |                                       |                      |         |                                           | V    |
| Dane kontaktowe 💿    | + Dodaj kontakt         |                                       |                      |         |                                           |      |
| lmię Nazwisk         | o                       | Stanowisko                            | E-mail               | Telefon | Kontakt związany z rekrutacją do programu |      |

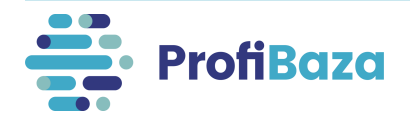

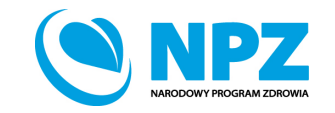

### Dane podstawowe:

#### Dane podstawowe obejmują następujący zakres informacji:

1. Informacje zaciągane z systemu automatycznie (tu nic nie należy wprowadzać)

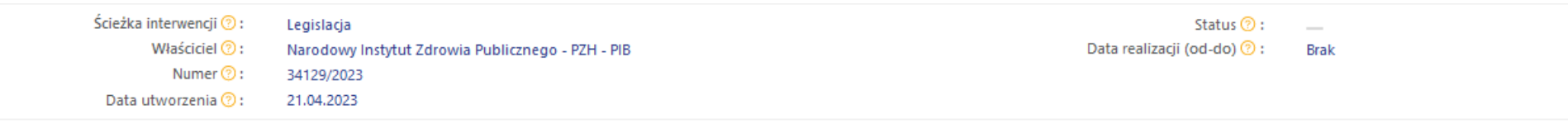

2. Dane, które należy wprowadzić w odpowiednie pola formularza

| Imię              | Nazwisko            | Stanowisko | E-mail          | Telefon        | Kontakt związany z rekrutacją do programu |   |
|-------------------|---------------------|------------|-----------------|----------------|-------------------------------------------|---|
| Dane konta        | ktowe 💿 🛛 + Dodaj k | kontakt    |                 |                |                                           |   |
| Wybierz           |                     |            |                 |                |                                           | × |
| Podstawa prawn    | a 🧿                 |            |                 |                |                                           |   |
| Wybierz           |                     |            |                 |                |                                           |   |
| Teren interwencji | 0                   |            |                 |                |                                           |   |
| Wybierz           |                     |            | ×               |                |                                           |   |
| Zasięg interwenc  | ji 🕜                |            | Efekty interwer | rcji 🌝 🕂 Dodaj |                                           |   |
| Wybierz           |                     |            |                 |                |                                           | × |
| Rodzaj interwen   | ;ji                 |            |                 |                |                                           |   |
|                   |                     |            |                 |                |                                           |   |
| Nazwa interwer    | ıcji                |            |                 |                |                                           |   |
|                   |                     |            |                 |                |                                           |   |

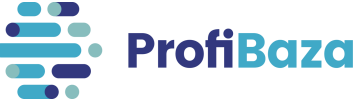

# Podpowiedzi do pól formularza interwencji

| 1   | Należy wybrać teren, na 🛛 🔋 🛛 🕫 | własciciel 🌝 :<br>Numer 😨 :<br>ta utworzenia 😨 : | Narodowy Instytut Zdrowia Publicznego -<br>34129/2023<br>21.04.2023 | PZH - PIB              |       | Data realizacji (od-do) 🈗 : | Brak |
|-----|---------------------------------|--------------------------------------------------|---------------------------------------------------------------------|------------------------|-------|-----------------------------|------|
|     | interwencja, zaznaczając        |                                                  |                                                                     |                        |       |                             |      |
| N   | odpowiedni checkbox/-y          |                                                  |                                                                     |                        |       |                             |      |
|     | wyłącznie na ostatnim           |                                                  |                                                                     |                        |       |                             |      |
|     | poziomie. Nie należy            |                                                  |                                                                     |                        |       |                             |      |
|     | zaznaczać poziomów              |                                                  |                                                                     |                        |       |                             |      |
| Ro  | zwyższych (np. w                |                                                  |                                                                     |                        |       |                             |      |
| V   | przypadku gminy - nie           |                                                  |                                                                     |                        |       |                             |      |
| 7   | zaznaczać powiatu i             |                                                  |                                                                     |                        | D-4-1 |                             |      |
| Zās | województwa).©                  |                                                  |                                                                     | Efekty interwencji 🕐 🕂 | Dodaj |                             |      |
| V   | Skorzystaj z wyszukiwarki!      |                                                  | ×                                                                   |                        |       |                             |      |
| Tor | an interwan li                  |                                                  |                                                                     |                        |       |                             |      |
| V   | Vybierz                         |                                                  |                                                                     |                        |       |                             |      |
|     |                                 |                                                  |                                                                     |                        |       |                             |      |

Po ustawieniu kursora na symbolu znaku zapytania obok nazwy pola formularza pojawi się podpowiedź.

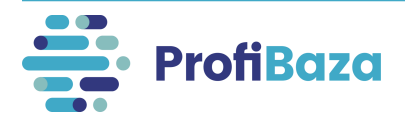

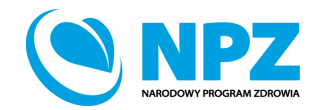

### Dane podstawowe - nazwa

#### Nazwa interwencji

Zaopiniowanie projektu rozporządzenia dot. zdrowia publicznego

#### Nie należy wpisywać w nazwie interwencji/zadania:

- · liczby porządkowej interwencji/numeru nadanego przez sprawozdawcę,
- znaków interpunkcyjnych (np.: myślnik, cudzysłów) na początku nazwy zadania/interwencji,
- spacji na początku nazwy, wielokrotnych spacji pomiędzy wyrazami,
- "nd" jako nazwy interwencji/zadania,
- kilku interwencji/zadań o identycznej nazwie,
- nazwy realizatora, jako nazwy interwencji/zadania.

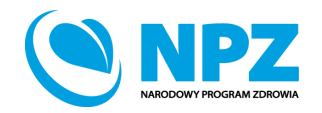

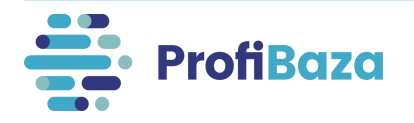

## Dane podstawowe - rodzaj interwencji

Należy wskazać jakiego rodzaju była realizowana interwencja.

Należy wybrać jedną wartość spośród poniższych:

- Planowanie i wdrażanie prawa i strategii;
- Monitoring i ewaluacja prawa i strategii;
- Inna niż powyższa.

Nazwa interwencji

Zaopiniowanie projektu rozporządzenia dot. zdrowia publicznego

Rodzaj interwencji

Planowanie i wdrażanie prawa i strategii 🛛

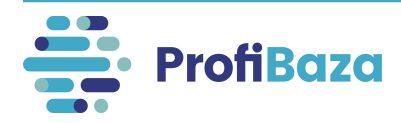

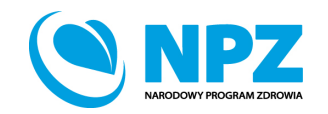

## Dane podstawowe - zasięg interwencji

Obszar na którym realizowana jest interwencja. W przypadku realizacji interwencji np. w kilku województwach – należy wybrać zasięg "lokalny".

Należy wybrać jedną wartość spośród poniższych:

- Ogólnopolski;
- Lokalny (województwo, powiat, gmina);
- Inny niż powyższy.

| Nazwa interwencji                                              |                              |  |  |  |
|----------------------------------------------------------------|------------------------------|--|--|--|
| Zaopiniowanie projektu rozporządzenia dot. zdrowia publicznego |                              |  |  |  |
|                                                                |                              |  |  |  |
| Rodzaj interwencji                                             |                              |  |  |  |
| Planowanie i wdrażanie prawa i strategii $	imes$               |                              |  |  |  |
| Zasięg interwencji 👩                                           | Efekty interwencji 📀 🕂 Dodaj |  |  |  |
| Ogólnokrajowy V                                                |                              |  |  |  |
|                                                                |                              |  |  |  |

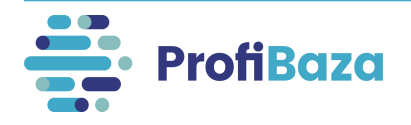

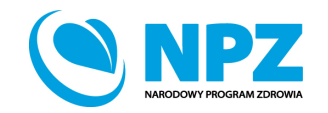

Należy podać efekty praktyczne interwencji.

Można wybrać więcej niż jedną wartość z listy.

| Nazwa interwencji                                              |                                                              |  |  |  |  |  |
|----------------------------------------------------------------|--------------------------------------------------------------|--|--|--|--|--|
| Zaopiniowanie projektu rozporządzenia dot. zdrowia publicznego |                                                              |  |  |  |  |  |
|                                                                |                                                              |  |  |  |  |  |
| odzaj interwencji                                              |                                                              |  |  |  |  |  |
| Planowanie i wdrażanie prawa i strategii $	imes$               |                                                              |  |  |  |  |  |
| Zasięg interwencji 📀                                           | Efekty interwencji 📀 🕂 Dodaj                                 |  |  |  |  |  |
| Ogólnokrajowy $\vee$                                           | Akt prawny -> w trakcie procesu legislacji -> Rozporządzenie |  |  |  |  |  |
|                                                                |                                                              |  |  |  |  |  |

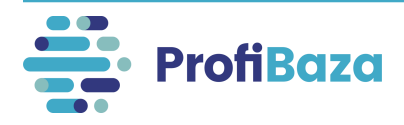

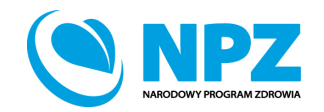

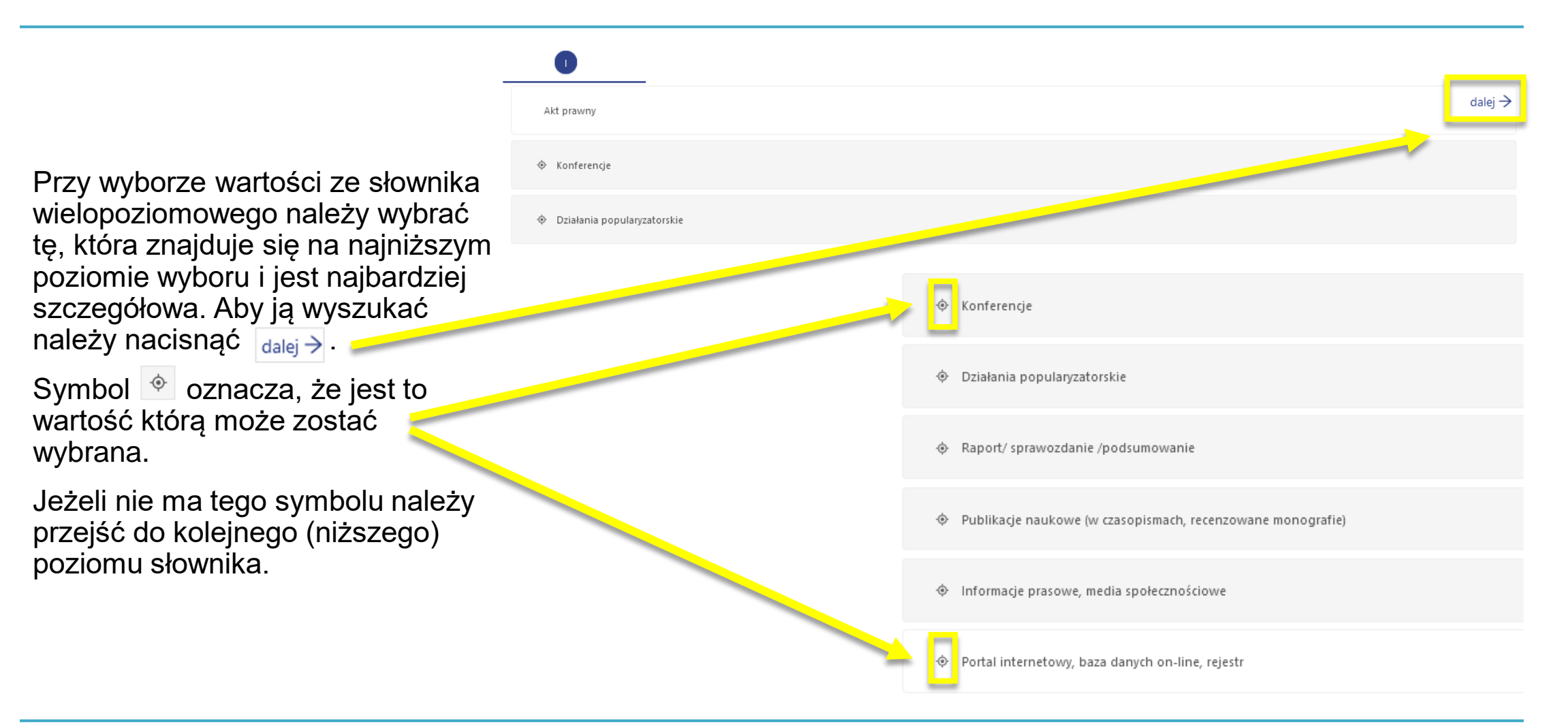

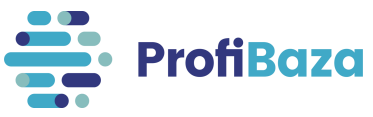

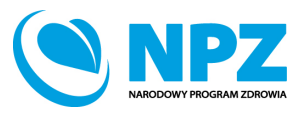

### Wyszukiwanie:

Opcje wyboru można wyszukać za pomocą wpisania szukanej frazy w pole wyszukiwarki.

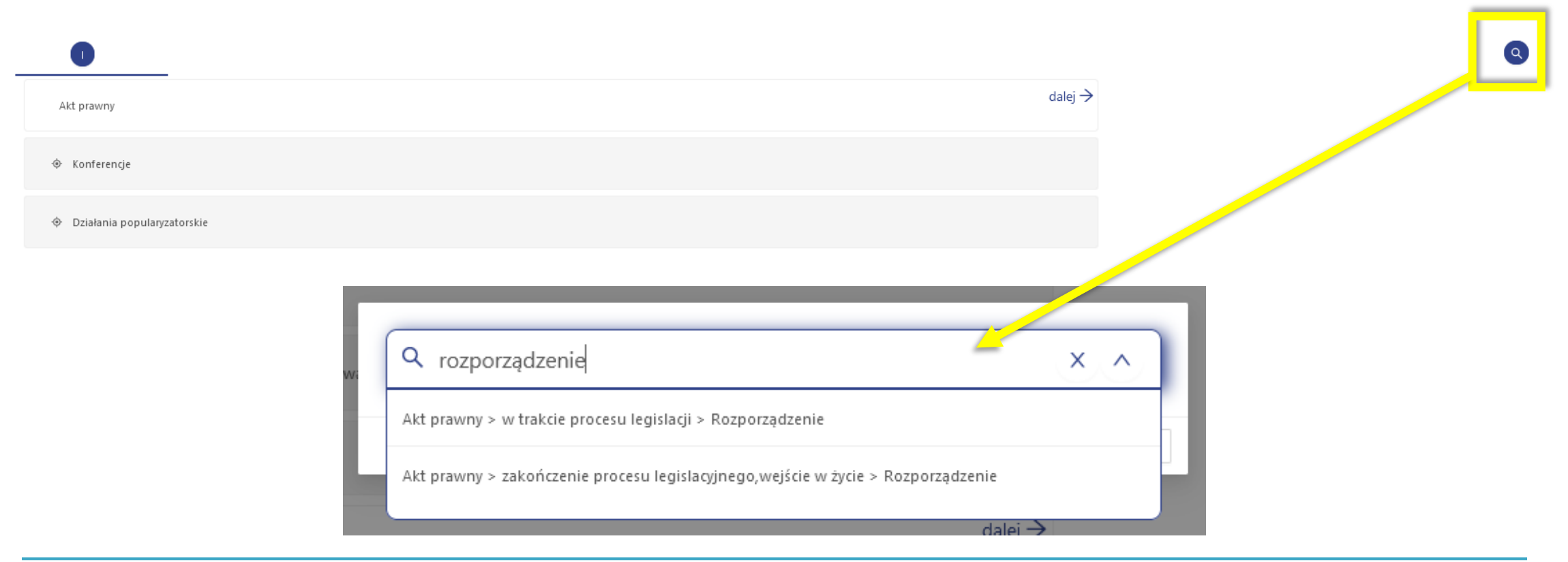

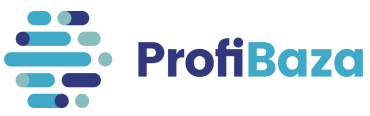

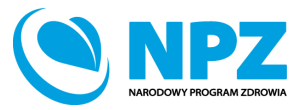

Należy wybrać teren, na którym była realizowana interwencja.

Można zaznaczyć więcej niż jedną jednostkę podziału administracyjnego.

| Rodzaj interwencji                               |                                                              |
|--------------------------------------------------|--------------------------------------------------------------|
| Planowanie i wdrażanie prawa i strategii $	imes$ |                                                              |
| Zasięg interwencji 🕜                             | Efekty interwencji 🕜 🕂 Dodaj                                 |
| Ogólnokrajowy V                                  | Akt prawny -> w trakcie procesu legislacji -> Rozporządzenie |
| Teren interwencji 👩                              |                                                              |
| Ogólnokrajowy X                                  |                                                              |

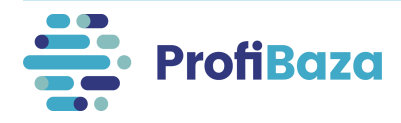

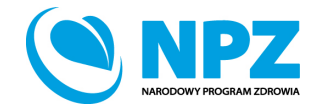

|                                        |  | ☑<br>Ogólnokrajowy | Województwo | Powiat Gmina        | Miejscowość          |
|----------------------------------------|--|--------------------|-------------|---------------------|----------------------|
|                                        |  | 🔲 🖻 Nazwa j        | ednostki 🗲  | Kolu                | ımna akcji           |
|                                        |  | DOLNOŚL            | ĄSKIE       |                     | $\rightarrow$        |
| Jeśli <b>teren interwencji</b> dotyczy |  | KUJAWSKO           | D-POMORSKIE |                     | $\rightarrow$        |
| interwencii ogólnopolskiej należy      |  | ŁÓDZKIE            |             |                     | $\rightarrow$        |
| zaznaczyć <b>ogólnokrajowy</b> "       |  | LUBELSKIE          |             |                     | $\rightarrow$        |
|                                        |  | LUBUSKIE           |             |                     | $\rightarrow$        |
|                                        |  | MAŁOPOL            | SKIE        |                     | $\rightarrow$        |
|                                        |  | MAZOWIE            | CKIE        |                     | $\rightarrow$        |
|                                        |  | OPOLSKIE           |             |                     | $\rightarrow$        |
|                                        |  | PODKARPA           | ACKIE       |                     | $\rightarrow$        |
|                                        |  | PODLASKI           | E           |                     | $\rightarrow$        |
|                                        |  |                    |             | Liczba rekordów: 16 | 1 2 > 10 na stronę ∨ |

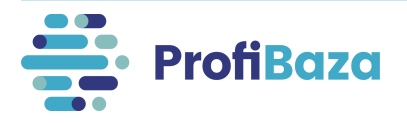

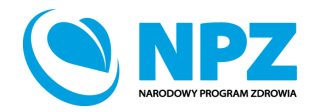

Zatwierdź

Jednostki administracyjne na terenie których realizowana była interwencja można wyszukać poprzez "**wyszukiwarkę"**.

| gólno | okrajowy Wojev   | vództwo                                       | Powiat                                | Gmi  | na  | Miejscowość   |
|-------|------------------|-----------------------------------------------|---------------------------------------|------|-----|---------------|
|       | _                | Q Prażmów                                     |                                       | ×    | ^   |               |
|       |                  | MAZOWIECKIE > piase<br>(gmina wiejska) > Wola | czyński > Wola Prażmo<br>a Prażmowska | wska | ^   |               |
|       | ∃ Nazwa jednostk | WARMIŃSKO-MAZURS                              | KIE > giżycki > Prażmo                | wo   | cji |               |
|       | DOLNOŚLĄSKIE     | (obszar wiejski) > Praż                       | mowo                                  |      |     | ÷             |
|       | KUJAWSKO-POMC    | MAZOWIECKIE > piase<br>wiejska)               | czyński > Prażmów (gm                 | nina |     | $\rightarrow$ |
|       | ŁÓDZKIE          |                                               |                                       |      | -   | $\rightarrow$ |
|       | LUBELSKIE        | wiejska) > Prażmów                            | czyński > Prazmów (gm                 | hina |     | ÷             |
|       | LUBUSKIE         |                                               |                                       |      | •   | ÷             |
|       | MAŁOPOLSKIE      |                                               |                                       |      |     | ÷             |
|       | MAZOWIECKIE      |                                               |                                       |      |     | <i>→</i>      |
|       | OPOLSKIE         |                                               |                                       |      |     | <i>→</i>      |
|       | PODKARPACKIE     |                                               |                                       |      |     | <i>→</i>      |
|       | PODLASKIE        |                                               |                                       |      |     | <i>→</i>      |
|       | POMORSKIE        |                                               |                                       |      |     | ÷             |
|       | ŚLASKIE          |                                               |                                       |      |     |               |

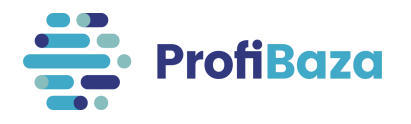

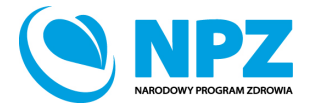

| _ Ξ | Nazwa jednostki 🛟  | Kolumna akçi |
|-----|--------------------|--------------|
|     | DOLNOŚLĄSKIE       | <i>&gt;</i>  |
|     | KUJAWSKO-POMORSKIE | <i>→</i>     |
|     | ŁÓDZKIE            | ÷            |
|     | LUBELSKIE          | <i>→</i>     |
|     | LUBUSKIE           | →            |
|     | MAŁOPOLSKIE        | ÷            |
|     | MAZOWIECKIE        | <i>→</i>     |
|     |                    |              |

Teren można także wyszukać przechodząc przez poszczególne poziomy podziału administracyjnego.

Do każdego poziomu przechodzimy poprzez znak → (który pojawia się, gdy najedziemy kursorem na prawy koniec wiersza przy danym województwie).

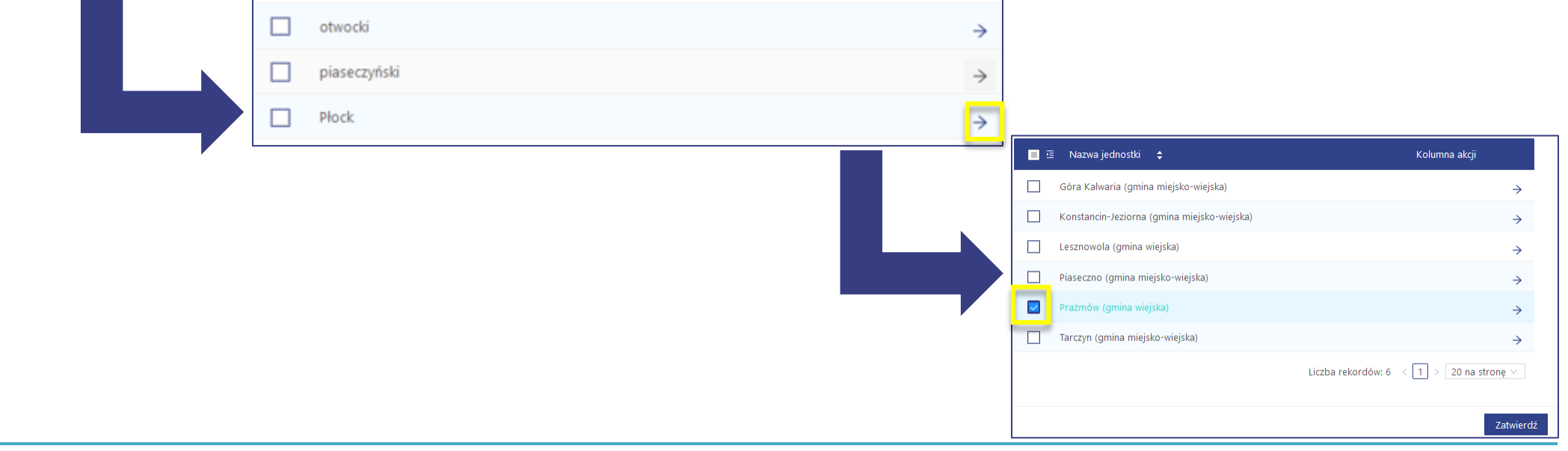

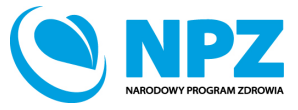

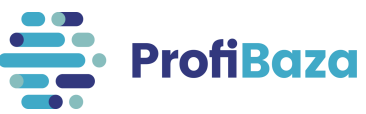

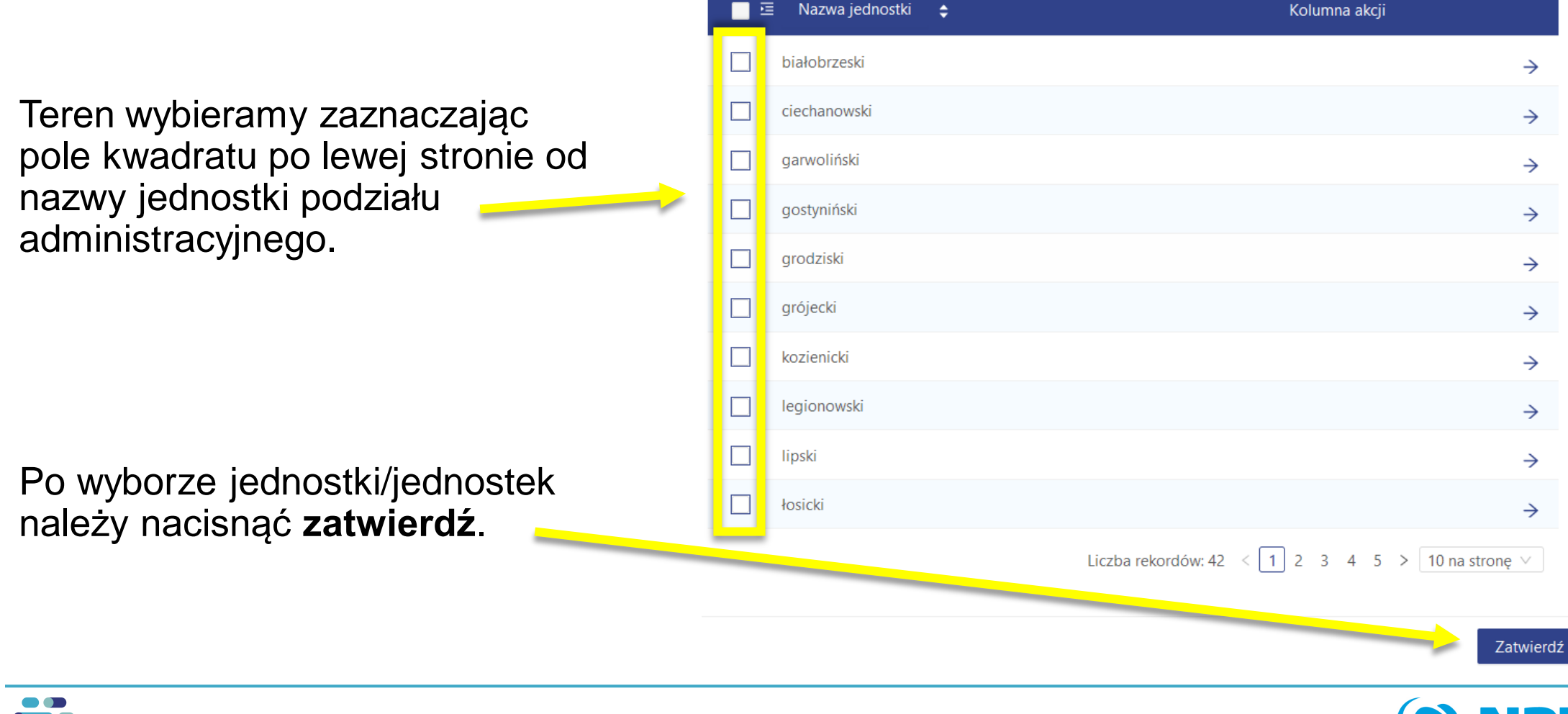

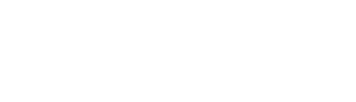

ProfiBaza

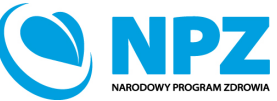

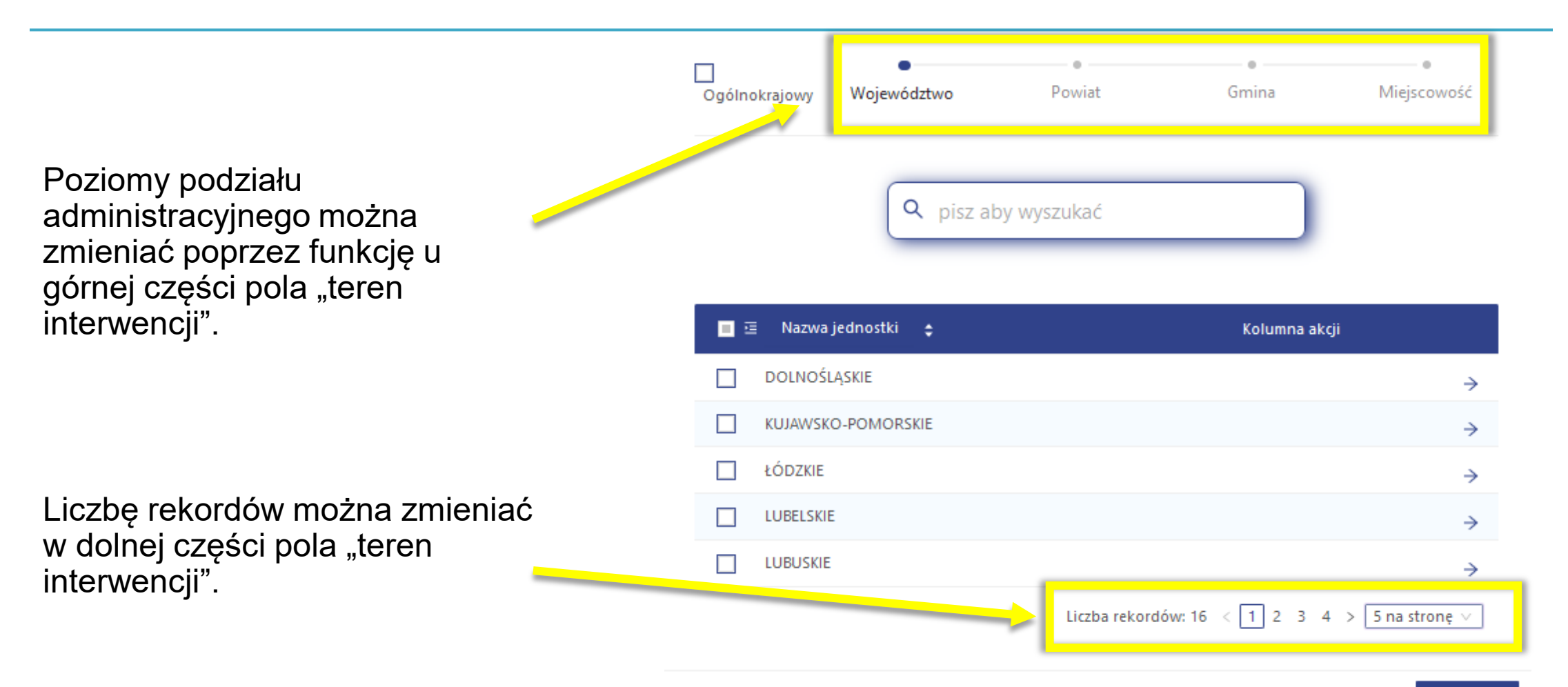

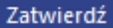

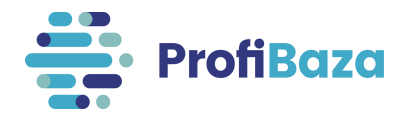

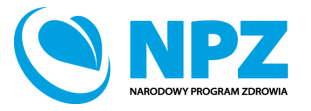

## Dane podstawowe - podstawa prawna

Należy wybrać ustawę lub ustawy, na podstawie których realizowano interwencję.

Dotyczy to zarówno finansowania działań jak i podstawy prawnej, która nakłada obowiązek realizacji Interwencji.

| Zasięg interwencji 🧿                                            | Efekty interwencji 🥝 🕂 Dodaj                                                                       |
|-----------------------------------------------------------------|----------------------------------------------------------------------------------------------------|
| Ogólnokrajowy                                                   | Akt prawny -> w trakcie procesu legislacji -> Rozporządzenie                                       |
| Teren interwencji 🔞                                             |                                                                                                    |
| Ogólnokrajowy X                                                 |                                                                                                    |
| Podstawa prawna 📀                                               |                                                                                                    |
| Statut podmiotu – realizowane zadania własne/statutowe $\times$ | Ustawa z dnia 11 września 2015 r. o zdrowiu publicznym (Dz.U. 2015 poz. 1916, z późn. zm.) $	imes$ |
|                                                                 |                                                                                                    |

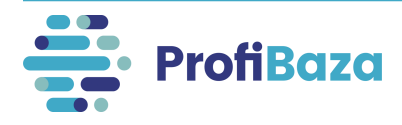

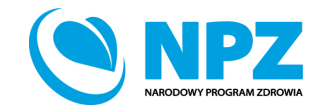

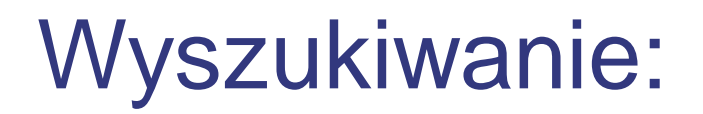

W celu ułatwienia wyszukiwania odpowiednich wartości można **w polu ze znakiem lupy** wpisać fragment słowa kluczowego.

Wówczas system pokaże opcje wyboru, którym odpowiada wpisany fragment.

| Podstawa pra<br>zdrowiu | wna 🕐                           |                                            |          |         | ۹.                                                                                    |
|-------------------------|---------------------------------|--------------------------------------------|----------|---------|---------------------------------------------------------------------------------------|
| Ustawa z dr             | nia 11 września 2015 r. o zdrow | iu publicznym (Dz.U. 2015 poz. 1916, z póź | in. zm.) |         |                                                                                       |
| Partnerzy 🧿             | + dodaj z opisem                |                                            |          |         | Ustawa z dnia 11 września 2015 r. o zdrowiu publicznym (Dz.U. 2015 poz. 1916, z późn. |
| Dane kont               | taktowe 💿 🕂 Dodaj ko            | ntakt                                      |          |         | 200.)                                                                                 |
| Imię                    | Nazwisko                        | Stanowisko                                 | E-mail   | Telefon | Kontakt związany z rekrutacją do programu                                             |

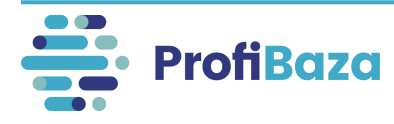

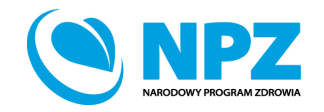

### Dane podstawowe – dane kontaktowe

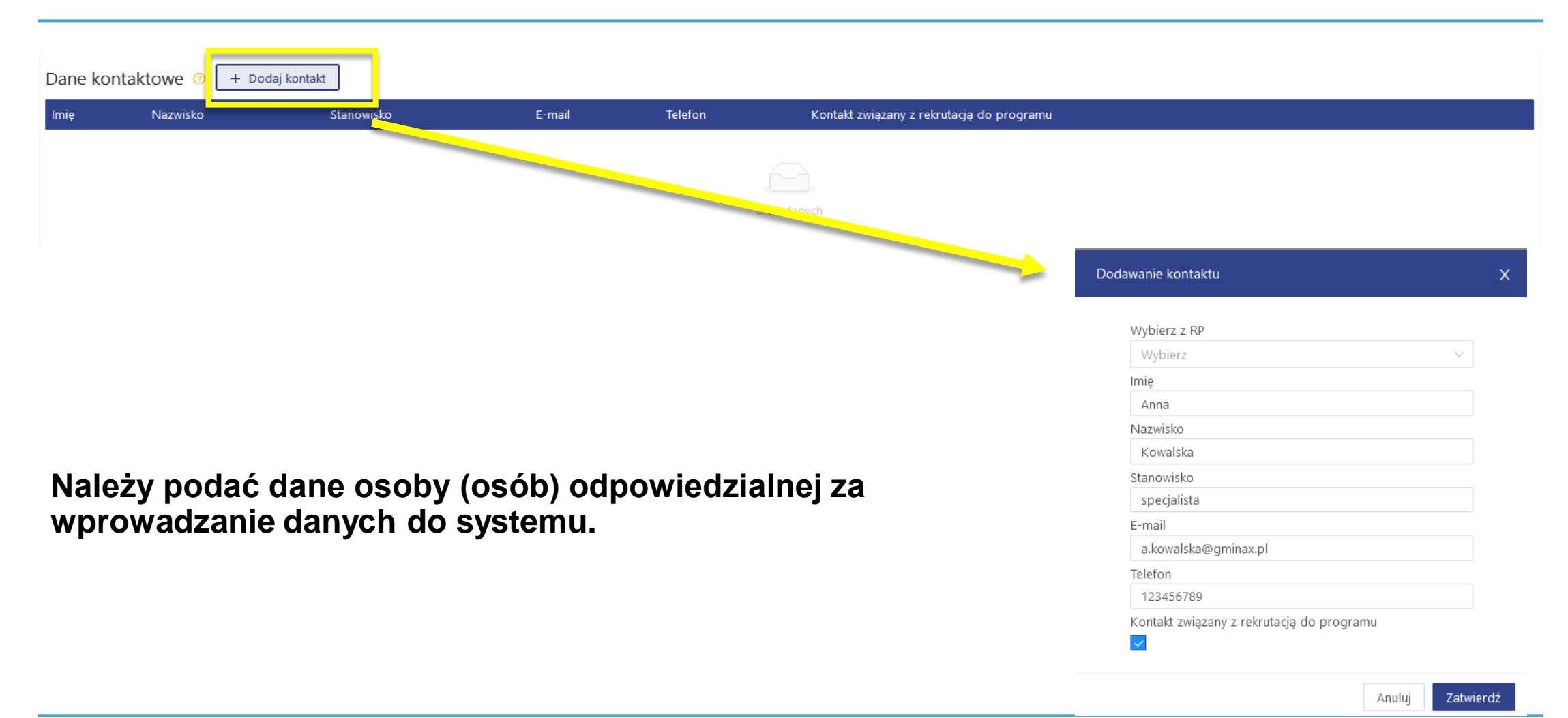

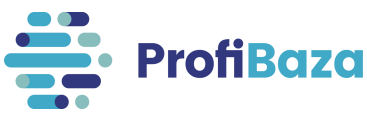

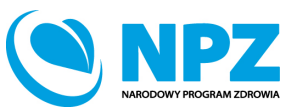

# Zapisanie interwencji

### Po uzupełnieniu wszystkich danych należy zapisać interwencję.

| Nazwa interwencji  |                                  |                 |                                                                                                    |                                      |                                           |                           |
|--------------------|----------------------------------|-----------------|----------------------------------------------------------------------------------------------------|--------------------------------------|-------------------------------------------|---------------------------|
| Zaopiniowanie pro  | ojektu rozporządzenia dot. zdrov | via publicznego |                                                                                                    |                                      |                                           |                           |
| Rodzaj interworcij |                                  |                 |                                                                                                    |                                      |                                           | 11.                       |
| Planowanie i wdra  | żanie prawa i strategii ×        |                 |                                                                                                    |                                      |                                           | ~                         |
| Zasiag interwansii | ງ                                |                 | Efakty intervencii (2) + D                                                                                                    | adai                                 |                                           |                           |
|                    | 9                                |                 | Akt province with the second second s |                                      |                                           | ×                         |
| Ogoniokrajowy      |                                  |                 | Akt prawny -> w traktie                                                                                                    | procesu legislacji -> Rozporządzenie |                                           | ^                         |
| Teren interwencji  | )                                |                 |                                                                                                    |                                      |                                           |                           |
| Ogólnokrajowy X    |                                  |                 |                                                                                                    |                                      |                                           |                           |
| Podstawa prawna 🤇  | อ                                |                 |                                                                                                    |                                      |                                           |                           |
| Statut podmiotu –  | realizowane zadania własne/sta   | tutowe ×        |                                                                                                    |                                      |                                           | ×                         |
| Dana kontakto      |                                  | 7               |                                                                                                    |                                      |                                           |                           |
|                    |                                  |                 |                                                                                                    |                                      |                                           |                           |
| Imię               | Nazwisko                         | Stanowisko      | E-mail                                                                                                    | Telefon                              | Kontakt związany z rekrutacją do programu |                           |
| Katarzyna          | Nowak                            | specjalista     | a.nowak@test.pl                                                                                                    | 100200300                            | nie                                       |                           |
|                    |                                  |                 |                                                                                                    |                                      |                                           |                           |
|                    |                                  |                 |                                                                                                    |                                      |                                           | Wró Zapisz Zapisz i wyidź |

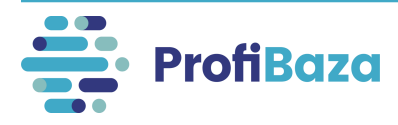

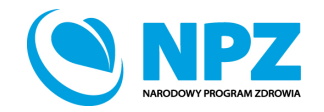

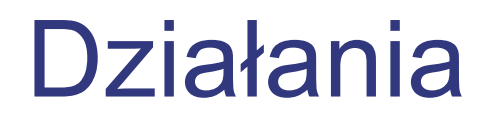

Po uzupełnieniu "Danych podstawowych" interwencji

należy otworzyć zakładkę "Działania", a następnie kliknąć "Dodaj działanie".

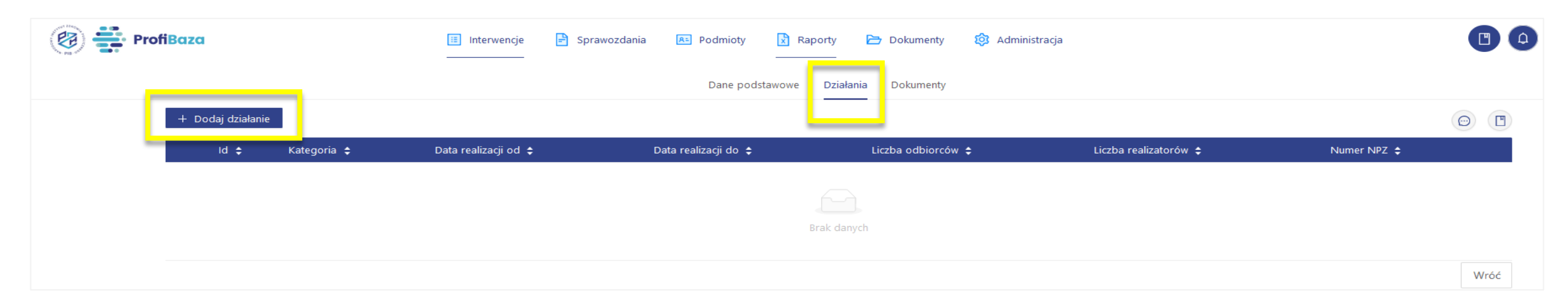

#### Uwaga:

W każdej interwencji trzeba wprowadzić przynajmniej jedno działanie!

Każde działanie należy opisywać oddzielnie!

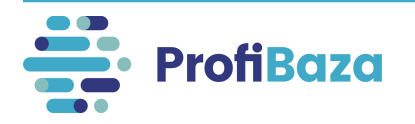

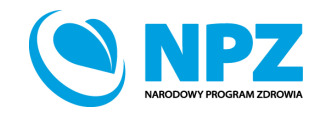

### Działania - zakładka "dane podstawowe"

#### Należy wprowadzić podstawowe dane o zrealizowanych działaniach.

| Dodaj działanie                                                                     | ×       |
|-------------------------------------------------------------------------------------|---------|
| Dane podstawowe 🛛 Problem zdrowotny 🄊 Podmioty realizujące 🤊 Podmioty finansujące 😚 |         |
| Nazwa                                                                               |         |
|                                                                                     | 11.     |
| Numer Data realizacji 💿 Data początk → Data końcow 📛                                |         |
| Kategoria działania 📀                                                               | + Dodai |
| Zadania zdrowia publicznego                                                         |         |
| Wybierz                                                                             | V       |
| Numer zadania NPZ 📀                                                                 | + Dodaj |
| Priorytety dla Regionalnej Polityki Zdrowotnej/Wojewódzki Plan Transformacji        |         |
| Opis 🕜                                                                              | + Dodaj |
|                                                                                     |         |
| Uwagi 🕜                                                                             |         |
|                                                                                     | 1.      |
| Temat (Efekty interwencji) 🔽 nie dotyczy                                            |         |
|                                                                                     |         |

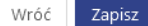

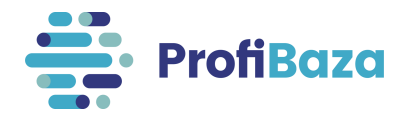

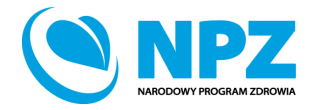

# Działania (dane podstawowe) – data realizacji

Należy wprowadzić datę realizacji działania w formacie dd.mm.rrrr lub wybrać z kalendarza.

Data realizacji działania nie może wykraczać poza datę 31 grudnia danego roku sprawozdawczego.

| Nazwa                               |                         |  |  |  |  |  |  |
|-------------------------------------|-------------------------|--|--|--|--|--|--|
| Opiniowanie projektu rozporzadzenia |                         |  |  |  |  |  |  |
|                                     |                         |  |  |  |  |  |  |
| Numer                               | Data realizacji 🛛 🔞     |  |  |  |  |  |  |
|                                     | 01.01.2022 28.02.2022 📋 |  |  |  |  |  |  |

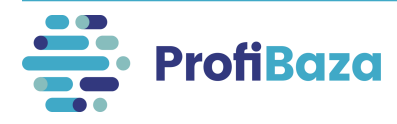

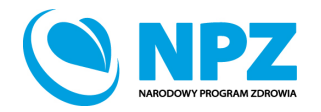

# Działania (dane podstawowe) – kategoria działania

Kategorię należy wybrać z listy rozwijanej (jednokrotnego wyboru) klikając "Dodaj".

Przy wyborze wartości ze słownika wielopoziomowego należy wybrać tę, która znajduje się na najniższym poziomie wyboru i jest najbardziej szczegółowa.

| Numer                   | Data realizacji 📀 |   |         |  |
|-------------------------|-------------------|---|---------|--|
| 04170/2023/D01          | 01.01.2023        |   |         |  |
| Kategoria działania 🕜   |                   |   |         |  |
| Bezpieczeństwo żywności |                   | × | + Dodaj |  |

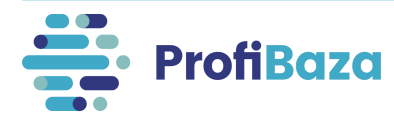

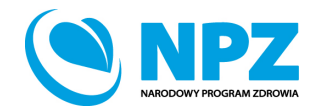

### Działania (dane podstawowe) – zadania zdrowia publicznego

Należy wybrać jedno lub więcej zadań zdrowia publicznego, które merytorycznie wpisują się w zakres realizowanego działania.

| adania zdrowia publicznego                                                                                                    |              |
|----------------------------------------------------------------------------------------------------|--------------|
| Zadanie 4. Profilaktyka chorob ×                                                                                                    | 9            |
| Zadanie 1. Monitorowanie i ocena stanu zdrowia społeczeństwa, zagrożeń zdrowia oraz jakości życia związanej ze zdrowiem społeczeństwa                                                  | _            |
| Zadanie 2. Edukacja zdrowotna dostosowana do potrzeb różnych grup społeczeństwa, w szczególności dzieci, młodzieży i osób starszych                                                    | + Dodaj      |
| Zadanie 3. Promocja zdrowia                                                                                                    |              |
| Zadanie 3a. Kreowanie postaw prozdrowotnych i społecznych sprzyjających profilaktyce zachowań ryzykownych                                                                              | + Dodaj      |
| Zadanie 3b. Zapobieganie uzależnieniom oraz skutkom zdrowotnym i społecznym wynikającym z uzależnień                                                                                   |              |
| Zadanie 4. Profilaktyka chorób                                                                                                    | $\checkmark$ |
| Zadanie 5. Działania w celu rozpoznawania, eliminowania lub ograniczania zagrożeń i szkód dla zdrowia fizycznego i psychicznego w środowisku zamieszkania,<br>nauki, pracy i rekreacji |              |
| Zadanie 6. Analiza adekwatności i efektywności udzielanych świadczeń opieki zdrowotnej w odniesieniu do rozpoznanych potrzeb zdrowotnych społeczeństwa                                 |              |
| Zadanie 7a. Iniciowanie i prowadzenie działalności naukowei w zakresie zdrowia publicznego                                                                                             |              |
| emat/tytuł 🔽 nie dotyczy                                                                                                    |              |
|                                                                                                    |              |

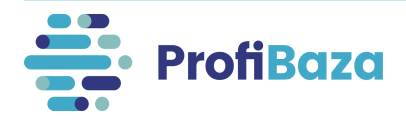

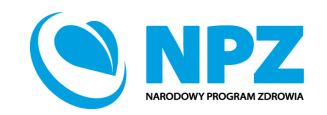

# Działania (dane podstawowe) – numer zadania NPZ

Należy wybrać jedno lub kilka zadań NPZ, które merytorycznie wpisują się w charakterystykę działania, niezależnie od tego czy badanie/projekt jest finansowane z NPZ.

Ułatwieniem jest wpisanie szukanej frazy w pole wyszukiwarki!

| Kategoria działania 🕜                            |        |         |
|--------------------------------------------------|--------|---------|
| Bezpieczeństwo żywności                          | ×      | + Dodaj |
| Zadania zdrowia publicznego                      |        |         |
| Zadanie 4. Profilaktyka chorób $	imes$           | $\sim$ |         |
| Numer zadania NPZ 🔞                              |        |         |
| 1.12. 1.12. Aktualizacja norm żywienia populacji | ×      | + Dodaj |

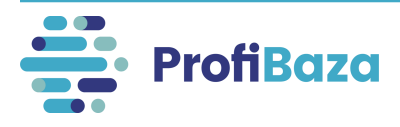

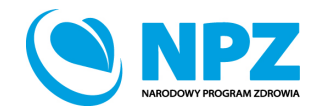

## Działania (dane podstawowe) – numer zadania NPZ

Każde działanie powinno wpisywać się w jeden z celów NPZ. Jeżeli jednak żadna z wartości słownikowych zadań NPZ nie odpowiada charakterowi realizowanego działania, ale wpisuje się ono w dany cel operacyjny, należy wybrać wartość **"Inne niż powyższe".** 

| 🗇 1.12. 1.12. Aktualizacja norm żywienia populacji                                                                                                    |
|----------------------------------------------------------------------------------------------------|
| • 1.13. Określenie norm żywienia w szpitalach                                                                                                    |
| 🗇 1.14. 1.14. Monitorowanie, wczesna diagnoza i interwencja w zakresie występowania nadwagi i otyłości or z podwyższonego ciśnienia tętniczego krwi w populacji dzieci |
| 🗇 1.15. Badanie sposobu żywienia i stanu odżywienia polskiego społeczeństwa                                                                                            |
| 🗇 1.16. Inne niż powyższe                                                                                                    |

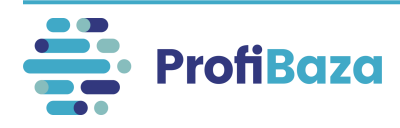

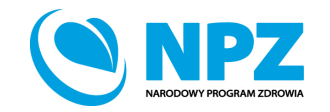

"Priorytety dla Regionalnej Polityki Zdrowotnej" zostały zastąpione "Wojewódzkimi Planami Transformacji" oraz "Krajowym Planem Transformacji".

| Zadania zdrowia publicznego                                                  |         |
|------------------------------------------------------------------------------|---------|
| Zadanie 4. Profilaktyka chorób × Zadanie 3. Promocja zdrowia ×               |         |
| Numer zadania NPZ 🔞                                                          |         |
| nie dotyczy 🖌                                                                | + Dodaj |
| Priorytety dla Regionalnej Polityki Zdrowotnej/Wojewódzki Plan Transformacji |         |
| nie dotyczy X                                                                | + Dodaj |

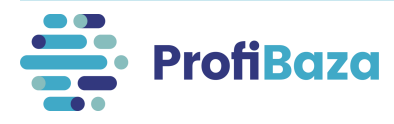

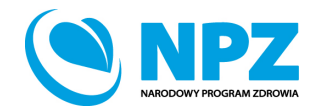

Krajowy Plan Transformacji dotyczy wyłącznie jednostek centralnych wskazanych w słowniku – np.: Narodowy Instytut Zdrowia Publicznego PZH-PIB.

| KPT Ministerstwo Zdrowia                                                                                       | dalej → |
|----------------------------------------------------------------------------------------------------|---------|
| KPT Narodowy Fundusz Zdrowia                                                                                   | dalej 🔿 |
| KPT Narodowy Instytut Kardiologii im. Stefana Kardynała Wyszyńskiego – Państwowy Instytut Badawczy w Warszawie | dalej 🔿 |
| KPT Narodowy Instytut Onkologii im. Marii Skłodowskiej-Curie – Państwowy Instytut Badawczy w Warszawie         | dalej 🔿 |
| <b>KPT</b> Narodowy Instytut Zdrowia Publicznego PZH – Państwowy Instytut Badawczy                             | dalej 🔿 |

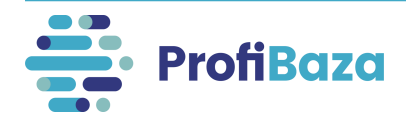

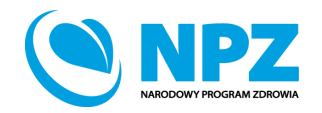

W przypadku **interwencji ogólnopolskich** - jeżeli działanie nie wpisuję się w WPT/KPT należy wybrać opcję "**nie dotyczy**" w pierwszym poziomie wyboru.

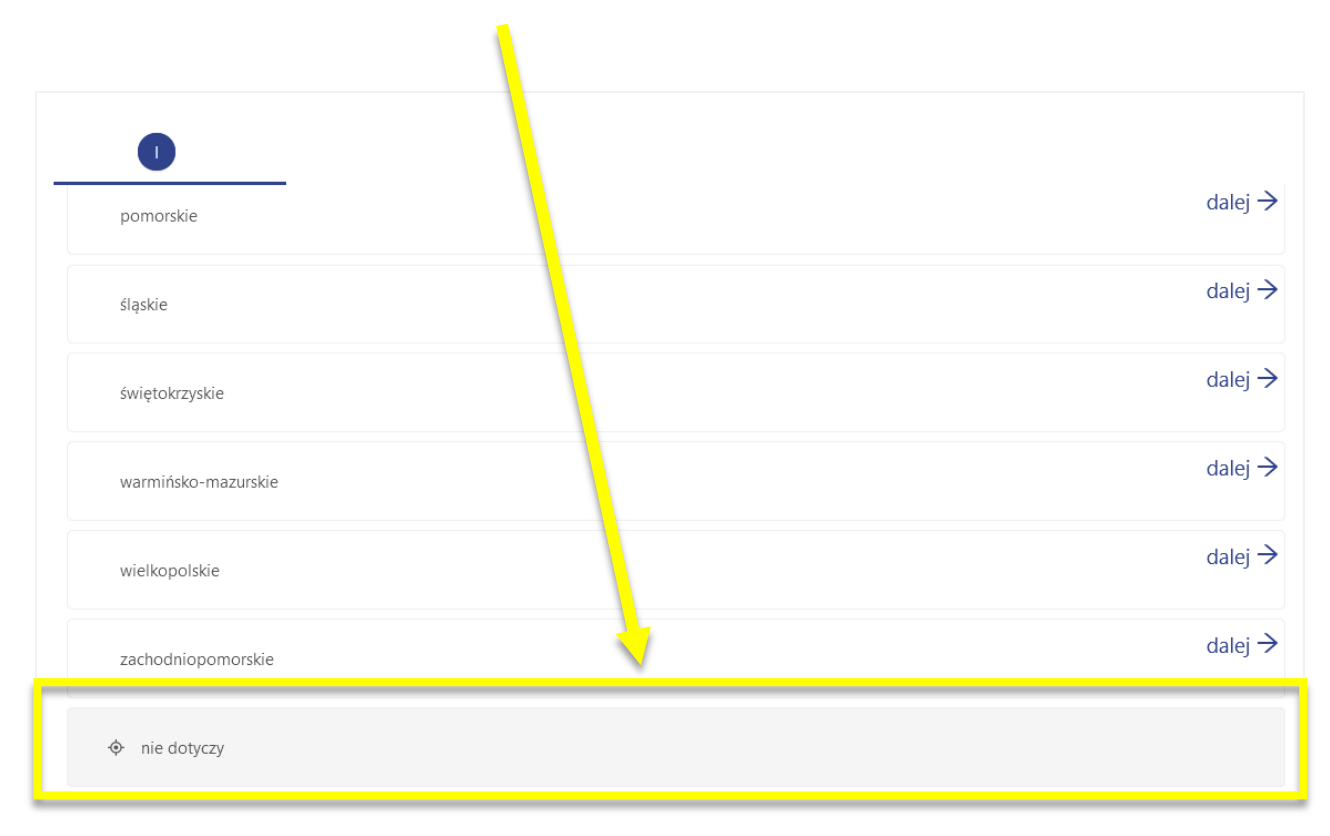

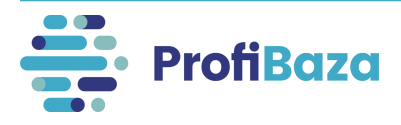

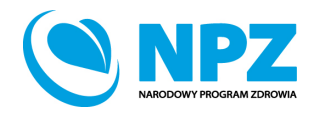

W przypadku **interwencji realizowanych na terenie lokalnym** - jeżeli żaden WPT z danego województwa nie opisuje realizowanego działania należy wybrać opcję "**nie dotyczy żadnego z powyższych obszarów działań**".

Priorytety dla Regionalnej Polityki Zdrowotnej/Wojewódzki Plan Transformacji
mazowieckie mazowieckie -> Nie dotyczy żadnego z powyższych obszarów działań X + Dodaj

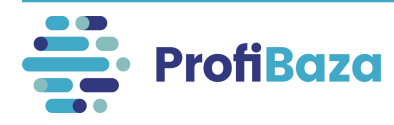

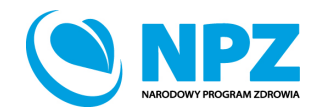

# Działania (dane podstawowe) – opis, uwagi, temat (efekty interwencji)

W polu "Opis"/"Uwagi" można podać <u>dodatkowe</u> informacje, które są ważne dla realizacji działania, a nie zostały sprawozdane w innych częściach formularza.

W przypadku realizacji konferencji w polu "Temat (efekty interwencji)" należy wpisać jej tytuł.

| Opis 🕜                                                                                                    |     |
|----------------------------------------------------------------------------------------------------|-----|
| W ramach opiniowania projektu rozporządzenia przeanalizowano tekst pod kątem zgodności z aktualnie obowiązującymi aktami prawnymi. | 1   |
| Uwagi 🔞                                                                                                    |     |
|                                                                                                    | 14. |
| Temat (Efekty interwencji) 🔽 nie dotyczy                                                                                           |     |

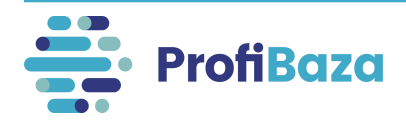

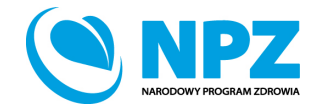

# Działania - zakładka "problem zdrowotny"

W tej części są zbierane dane na temat problemu zdrowotnego, którego dotyczy działanie. W tej zakładce słowniki są wielokrotnego wyboru.

| Dodaj działanie                                                                                                    | ×      |  |  |  |
|----------------------------------------------------------------------------------------------------|--------|--|--|--|
| Dane podstawowe Problem zdrowotny ? Podmioty realizujące ? Podmioty finansujące ?                                        |        |  |  |  |
| Zdrowie wybranych populacji                                                                                              |        |  |  |  |
| Brak określonej populacji / cechy $	imes$                                                                                | $\sim$ |  |  |  |
| Międzynarodowa Statystyczna Klasyfikacja Chorób i Problemów Zdrowotnych ICD-10                                           |        |  |  |  |
| Ogółem choroby przewlekłe, cywilizacyjne, związane ze stylem życia (np. choroby o wspólnych czynnikach ryzyka) X + Dodaj |        |  |  |  |
|                                                                                                    |        |  |  |  |

Zbierane informacje dotyczą:

- zdrowia wybranych populacji;
- chorób i/lub problemów zdrowotnych, których dotyczy działanie.

#### Słownik ICD-10 został uproszczony dla potrzeb ProfiBazy.

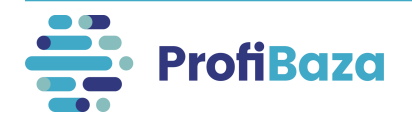

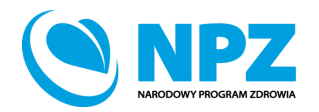

Zapisz

Wróć

# Działania - zakładka "podmioty realizujące"

Należy podać dane o podmiotach realizujących działanie.

Aby dodać podmiot należy wybrać "Dodaj podmiot realizujący" lub "Dodaj z opisem".

| Dodaj działanie                                            |                        |                    | x           |
|------------------------------------------------------------|------------------------|--------------------|-------------|
| Dane podstawowe Problem zdrowotny 📀 Podmioty realizujące 🃀 | Podmioty finansujące 🥝 |                    |             |
| + Dodaj podmiot realizujący + Dodaj z opisem               |                        |                    |             |
| Nazwa                                                      | Liczba realizatorów    | Kategoria podmiotu |             |
|                                                            | Brak danych            |                    |             |
| ٢                                                          |                        |                    | >           |
|                                                            |                        |                    | Wróć Zapisz |

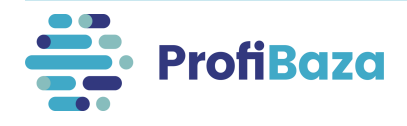

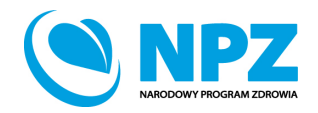

# Działania - zakładka "podmioty realizujące" – dodaj podmiot realizujący

Jeśli zaznaczamy opcję "Dodaj podmiot realizujący" należy wybrać podmiot z listy podmiotów.

| 🗾 垣 🛛 💠 🎙 | Nazwa 🗢                                                                                                    | ▼ Adres ¢ ▼ NIP ¢ ▼ F                            | REGON 💠 🝸 Rodzaj podmiotu 💠 🝸 |
|-----------|----------------------------------------------------------------------------------------------------|--------------------------------------------------|-------------------------------|
| 0002935   | Narodowy Instytut seriatrii, Reumatologii i Rehabilitacji                                                                                          | ul. Spartańska 1, 02-637 Warszawa                | Instytucja centralna          |
| 0002992   | Narodo 🐙 Instytut Onkologii im. Marii Skłodowskiej-Curie – Państwowy Instytut Badawczy - Zakład Epidemiologii i Prewencji Pierwotnej<br>Narotworów | UI. Wawelska 15 B , 02-034<br>Warszawa           | Instytucja centralna          |
| 093499    | Narodowy Instytut Onkologii - Państwowy Instytut Badawczy                                                                                          | Wawelska 15b, 02-034 Warszawa 5250008057 000     | 0288366 Instytucja centralna  |
| 0003015   | Narodowy Instytut Zdrowia Publicznego - PZH - PIB                                                                                                  | Chocimska 24, 00-791 Warszawa                    | PZH                           |
| 0002936   | Narodowy Instytut Leków                                                                                                    | ul. Chełmska 30/34, 00-725<br>Warszawa           | Instytucja centralna          |
| 0866646   | Narodowy Instytut Wolności - Centrum Rozwoju Społeczeństwa Obywatelskiego                                                                          | al. Jana Pawła II 12, 00-124 368<br>Warszawa 368 | 8854582 Kontrahent            |
| 0002977   | Narodowy Instytut Muzealnictwa i Ochrony Zbiorów                                                                                                   | ul. Goraszewska 7, 02-910<br>Warszawa            | Instytucja centralna          |
| 0002978   | Narodowy Instytut Audiowizualny                                                                                                    | ul. Wałbrzyska 3/5, 02-739<br>Warszawa           | Instytucja centralna          |
| 0035186   | NARODOWY INSTYTUT KSZTAŁCENIA                                                                                                    | ul. 3 Maja 15\3, 38-500 Sanok 181                | 1007332 Jednostka oświatowa   |

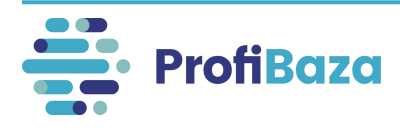

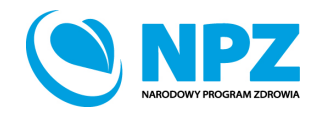

# Działania - zakładka "podmioty realizujące" – dodaj podmiot realizujący

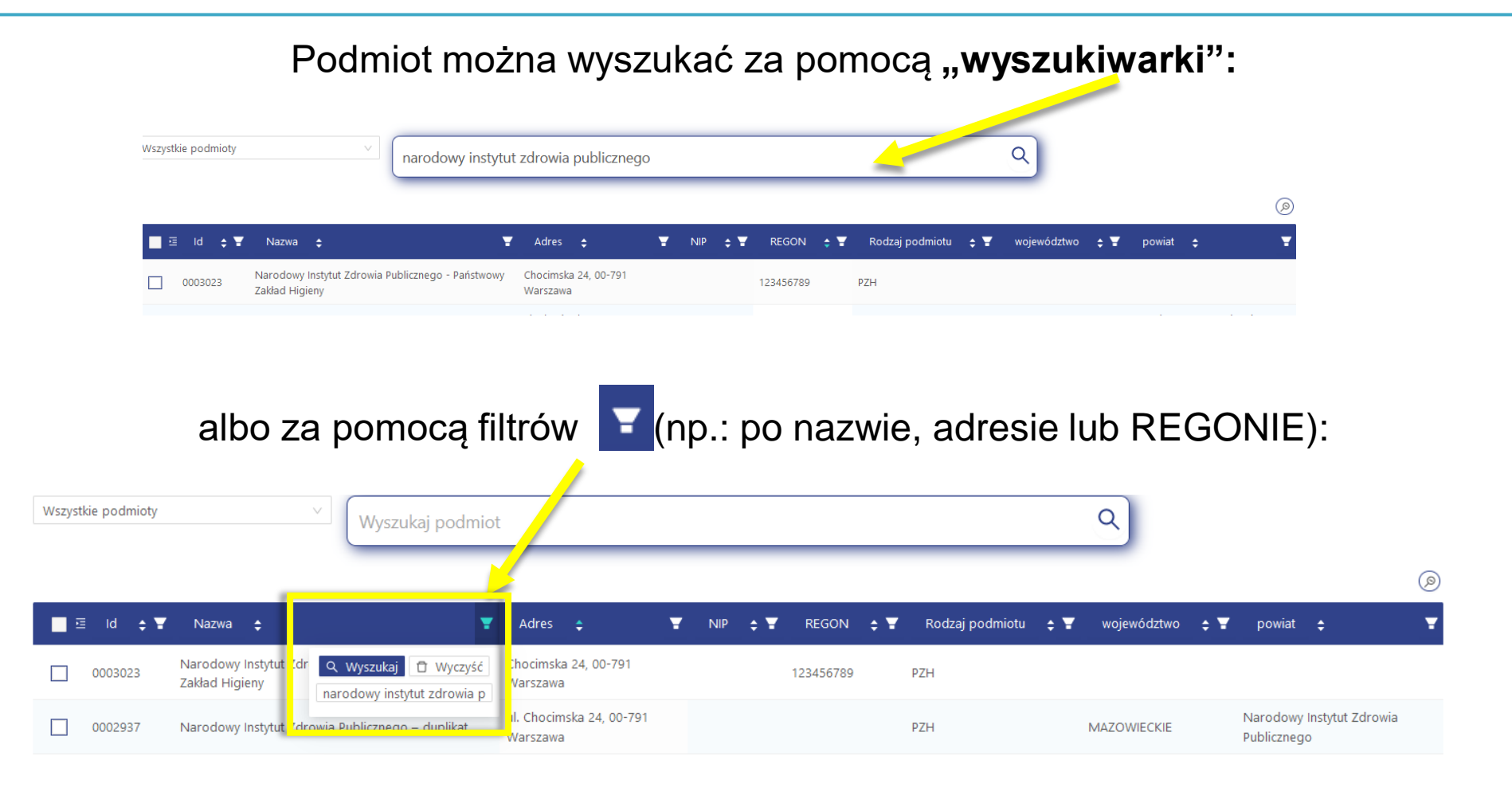

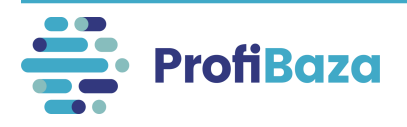

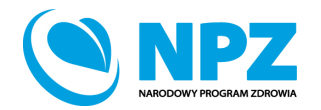

# Działania - zakładka "podmioty realizujące" – dodaj podmiot realizujący

Po uzupełnieniu danych nt. podmiotu realizującego należy kliknąć "Zatwierdź".

| /szystki | e podmioty | v Wyszukaj podmiot                                                            |                                                 |          | _   |           | ٩                          |                         |        |             | 0    |
|----------|------------|-------------------------------------------------------------------------------|-------------------------------------------------|----------|-----|-----------|----------------------------|-------------------------|--------|-------------|------|
| <b>E</b> | ld ¢ ¥     | Nazwa 🛟 🕎 👻                                                                   | Adres 🛊 于                                       | NIP      | ≎ ₹ | REGON 💠   | Rodzaj podmiotu            | 🗢 📱 województwo         | ¢ ₹    | powiat      | ÷ Ŧ  |
|          | 0050424    | SPECJALNY OŚRODEK SZKOLNO-WYCHOWAWCZYIM. KS. JANA TWARDOWSKIEGO               | ul. Wyborska 12, 13-100 Nidzica                 | 98401252 | 234 | 510893875 | Jednostka oświatowa        | WARMIŃSKO-<br>MAZURSKIE |        | nidzicki    |      |
|          | 0038690    | SZKOŁA PODSTAWOWA W JELONKU                                                   |                                                 | 58918758 | 59  | 190584166 | Jednostka oświatowa        | POMORSKIE               |        | kartuski    |      |
|          | 0035909    | OGÓLNOKSZTAŁCĄCA SZKOŁA MUZYCZNA I ST. W PRZEMYŚLU                            | ul. Juliusza Słowackiego 91, 37-700<br>Przemyśl |          |     | 180037058 | Jednostka oświatowa        | PODKARPACKIE            |        | Przemyśl    |      |
|          | 0004555    | BRANŻOWA SZKOŁA I STOPNIA W ZESPOLE SZKÓŁ IM. TADEUSZA KOŚCIUSZKI W<br>MILICZ | ul. Trzebnicka 4, 56-300 Milicz                 | 91612364 | 16  | 932843636 | Jednostka oświatowa        | DOLNOŚLĄSKIE            |        | milicki     |      |
|          | 0035368    | BRANŻOWA SZKOŁA I STOPNIA NR 2                                                | ul. 1-go Sierpnia 26, 37-450 Stalowa Wola       | 86510279 | 84  | 830469740 | Jednostka oświatowa        | PODKARPACKIE            |        | stalowowol  | lski |
|          | 0025940    | SZKOŁA PODSTAWOWA IM. BOHATERÓW BITWY NAD WKRĄ W JOŃCU                        |                                                 | 56716018 | 64  | 001038192 | Jednostka oświatowa        | MAZOWIECKIE             |        | płoński     |      |
|          | 0003249    | PSSE Lipsko                                                                   | liżecka 6, 27-300 Lipsko                        |          |     |           | PSSE                       |                         |        |             |      |
|          | 0051278    | NIEPUBLICZNA ELBLĄSKA PLACÓWKA EDUKACYJNA "ARM"                               | ul. Kosynierów Gdyńskich 30, 82-300 Elbląg      | 58114603 | 82  | 281457670 | Jednostka oświatowa        | WARMIŃSKO-<br>MAZURSKIE |        | Elbląg      |      |
|          | 0021664    | SZKOŁA PODSTAWOWA IM. HENRYKA SIENKIEWICZA W ZRĘCZYCACH                       |                                                 | 68317855 | 67  | 001233628 | Jednostka oświatowa        | MAŁOPOLSKIE             |        | wielicki    |      |
|          | 0030309    | CXXXVI LICEUM OGÓLNOKSZTAŁCĄCE SPECJALNE                                      | ul. Koźmińska 7, 00-448 Śródmieście             |          |     | 141570165 | Jednostka oświatowa        | MAZOWIECKIE             |        | Warszawa    |      |
|          |            |                                                                               |                                                 |          |     |           | Liczba rekordów: 59392 🛛 < | 1 2 3 4 5 …             | 5940 > | 10 na stron | ię V |

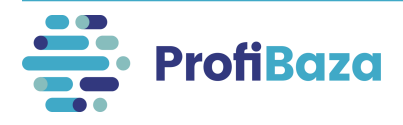

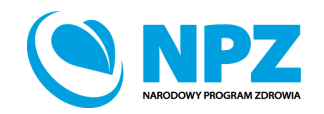

# Działania - zakładka "podmioty realizujące" – dodaj z opisem

Przy wyborze opcji **"Dodaj z opisem**" należy wpisać nazwę jednostki (np. nazwę fundacji) lub ogólną nazwę jednostek (np. przychodnie POZ biorące udział w projekcie), podać liczbę realizatorów i zaznaczyć kategorię (np.: jednostka oświatowa, szpital) i zatwierdzić przyciskiem "ok".

| Dodaj działanie                              | Nazwa 🍞                                                             | ×                  |
|----------------------------------------------|---------------------------------------------------------------------|--------------------|
| Dane podstawowe Problem zdrowotny 🍘 Podmioty | przychodnie POZ biorące udział w projekcie<br>Liczba realizatorów ⑦ |                    |
| + Dodaj podmiot realizujący + Dodaj z opisem | Kategoria<br>Kontrahent V                                           |                    |
| Nazwa                                        |                                                                     | Kategoria podmiotu |
|                                              | Wróć Ok                                                             |                    |
|                                              |                                                                     |                    |
|                                              |                                                                     |                    |
|                                              |                                                                     |                    |
| <                                            |                                                                     | >                  |
|                                              |                                                                     |                    |
|                                              |                                                                     | Wróć Zapisz        |

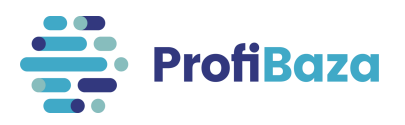

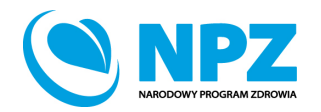

# Działania - zakładka "podmioty realizujące"

System umożliwia dodanie kilku podmiotów realizujących zadanie.

| Dodaj działanie                                                                                           |                     | ×                  |
|----------------------------------------------------------------------------------------------------|---------------------|--------------------|
| Dane podstawowe Problem zdrowotny Podmioty realizujące ⑦ Podmioty finansuj<br>+ Dodaj podmiot realizujący | ące ᄀ               |                    |
| Nazwa                                                                                                    | Liczba realizatorów | Kategoria podmiotu |
| Narodowy Instytut Zdrowia Publicznego - PZH - PIB                                                         |                     | PZH                |
| przychodnie POZ biorące udział w projekcie                                                                | 50                  | Kontrahent         |
| <                                                                                                    |                     | >                  |

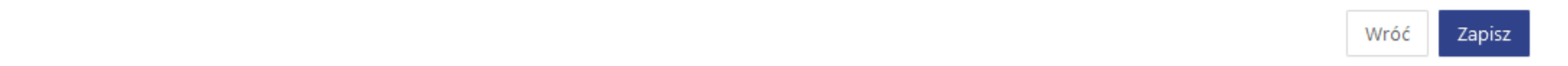

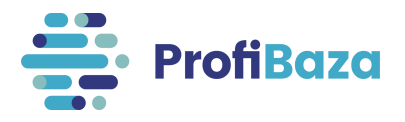

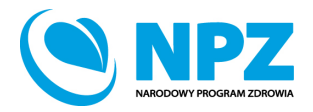

# Działania - zakładka "podmioty realizujące"

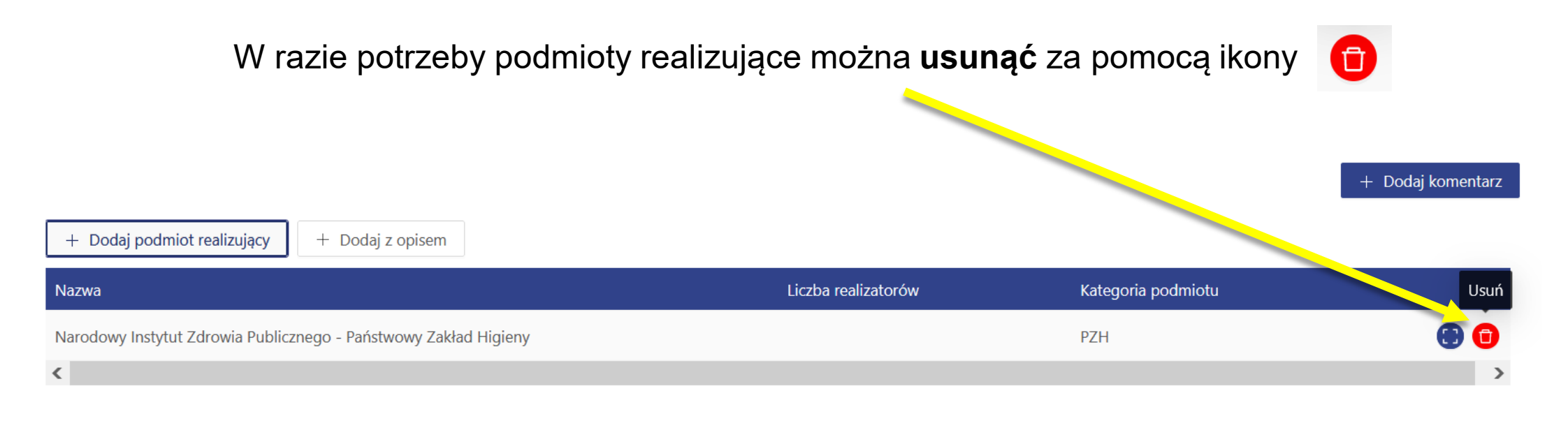

| Wróć | Zapisz |
|------|--------|
|------|--------|

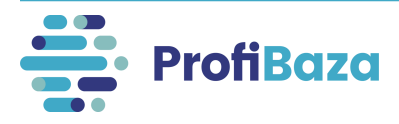

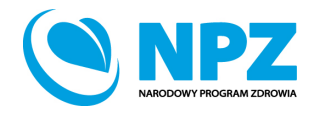

# Działania - zakładka "podmioty finansujące"

Aby dodać podmiot finansujący należy wybrać "Dodaj podmiot finansujący".

| Dodaj działanie                              |                                      | ×                 |
|----------------------------------------------|--------------------------------------|-------------------|
| Dane podstawowe Problem zdrowotny 🍘 Podmioty | realizujące ③ Podmioty finansujące ③ |                   |
| + Dodaj podmiot finansujący                  |                                      |                   |
| Nazwa                                        | Źródło finansowania                  | Koszty realizacji |
|                                              | Brak danych                          |                   |
|                                              |                                      |                   |

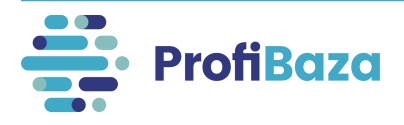

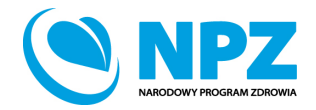

Zapisz

Wróć

# Działania - zakładka "podmioty finansujące" – dodaj podmiot finansujący

#### Podmiot finansujący należy wybrać z listy podmiotów.

| ld 🗢 🎽      | Nazwa 💠 🗧                                         | Adres ≑                                            | Ŧ | NIP : | ÷ | Ŧ | REGON | ¢ | Ŧ | Rodzaj podmiotu  🖨 | Ŧ |
|-------------|---------------------------------------------------|----------------------------------------------------|---|-------|---|---|-------|---|---|--------------------|---|
|             | Ministerstwo Zdrowia                              | ul. Miodowa 15, 00-952 Warszawa                    |   |       |   |   |       |   |   | Ministerstwo       |   |
| O 0887461   | Ministerstwo Edukacji i Nauki                     | Wspólna 1/3, 00-529 Warszawa                       |   |       |   |   |       |   |   | Ministerstwo       |   |
| O 0002961   | Ministerstwo Sportu i Turystyki                   | ul. Senatorska 14, 00-082 Warszawa                 |   |       |   |   |       |   |   | Ministerstwo       |   |
| O002956     | Ministerstwo Kultury i Dziedzictwa Narodowego     | ul. Krakowskie Przedmieście 15/17, 00-071 Warszawa |   |       |   |   |       |   |   | Ministerstwo       |   |
| O 0002959   | Ministerstwo Rodziny, Pracy i Polityki Społecznej | ul. Nowogrodzka 1/3/5, 00-513 Warszawa             |   |       |   |   |       |   |   | Ministerstwo       |   |
| 0002964     | Ministerstwo Sprawiedliwości                      | Al. Ujazdowskie 11, 00-950 Warszawa                |   |       |   |   |       |   |   | Ministerstwo       |   |
| O 0002957 N | Ministerstwo Obrony Narodowej                     | Al. Niepodległości 218, 00-911 Warszawa            |   |       |   |   |       |   |   | Ministerstwo       |   |
| O002962     | Ministerstwo Spraw Wewnętrznych i Administracji   | ul. Stefana Batorego 5, 02-591 Warszawa            |   |       |   |   |       |   |   | Ministerstwo       |   |
| O 0003001   | Ministerstwo Infrastruktury                       | ul. Chałubińskiego 4/6, 00-928 Warszawa            |   |       |   |   |       |   |   | Ministerstwo       |   |
| O 0002963 N | Ministerstwo Spraw Zagranicznych                  | al. J. Ch. Szucha 23, 00-580 Warszawa              |   |       |   |   |       |   |   | Ministerstwo       |   |

Liczba rekordów: 21 < 1 2 3 > 10 na stronę 🗸

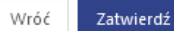

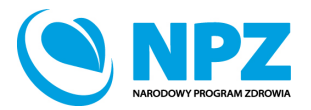

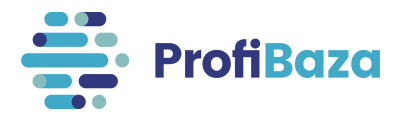

# Działania - zakładka "podmioty finansujące" – dodaj podmiot realizujący

Po uzupełnieniu danych nt. podmiotu realizującego należy kliknąć "Zatwierdź".

| ld ≑                | ₹ Nazwa ¢                                         | ₹ Adres 🛊                                          | 🕈 NIP 💠 🕈 REGO | N 💠 🝸 Rodzaj podmiotu 💠 🍸                    |
|---------------------|---------------------------------------------------|----------------------------------------------------|----------------|----------------------------------------------|
| 0000050     0000050 | Ministerstwo Zdrowia                              | ul. Miodowa 15, 00-952 Warszawa                    |                | Ministerstwo                                 |
| 0887461             | Ministerstwo Edukacji i Nauki                     | Wspólna 1/3, 00-529 Warszawa                       |                | Ministerstwo                                 |
| 0002961             | Ministerstwo Sportu i Turystyki                   | ul. Senatorska 14, 00-082 Warszawa                 |                | Ministerstwo                                 |
| 0002956             | Ministerstwo Kultury i Dziedzictwa Narodowego     | ul. Krakowskie Przedmieście 15/17, 00-071 Warszawa |                | Ministerstwo                                 |
| 0002959             | Ministerstwo Rodziny, Pracy i Polityki Społecznej | ul. Nowogrodzka 1/3/5, 00-513 Warszawa             |                | Ministerstwo                                 |
| 0002964             | Ministerstwo Sprawiedliwości                      | AI. Ujazdowskie 11, 00-950 Warszawa                |                | Min. terstwo                                 |
| 0002957             | Ministerstwo Obrony Narodowej                     | Al. Niepodległości 218, 00-911 Warszawa            |                | Ministers                                    |
| 0002962             | Ministerstwo Spraw Wewnętrznych i Administracji   | ul. Stefana Batorego 5, 02-591 Warszawa            |                | Ministerstwo                                 |
| 0003001             | Ministerstwo Infrastruktury                       | ul. Chałubińskiego 4/6, 00-928 Warszawa            |                | Ministerstwo                                 |
| 0002963             | Ministerstwo Spraw Zagranicznych                  | al. J. Ch. Szucha 23, 00-580 Warszawa              |                | Ministerstwo                                 |
|                     |                                                   |                                                    |                | Liczba rekordów: 21 < 1 2 3 > 10 na stroi, Y |

Wróć Zatwierdź

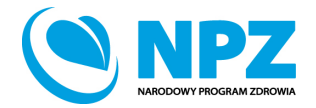

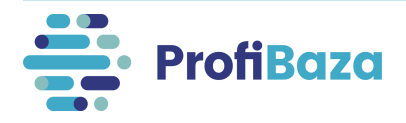

# Działania - zakładka "podmioty finansujące" – dodaj podmiot finansujący

|                                        | Wyszukaj podmiot         | C |                                                |            | Q         |                       |  |  |  |  |
|----------------------------------------|--------------------------|---|------------------------------------------------|------------|-----------|-----------------------|--|--|--|--|
|                                        |                          |   |                                                |            |           | ۱                     |  |  |  |  |
| ld 💠 🐺 Nazwa 💠                         |                          | Ŧ | Adres 🛟                                        | Y NIP 🗢 🕇  | REGON 🖨   | 🛛 Rodzaj podmiotu 💠 🍸 |  |  |  |  |
| O 0007233 PRZEDSZKOLE W KONECKU        |                          |   | ul. Włodzimierza Lubańskiego 15, 87-702 Koneck | 8911493572 | 911257685 | Jednostka oświatowa   |  |  |  |  |
| O 0029421 CLXIV LICEUM OGÓLNOKSZTAŁCĄC | E MISTRZOSTWA SPORTOWEGO |   | ul. Chełmska 23, 00-724 Mokotów                |            | 383776608 | Jednostka oświatowa   |  |  |  |  |
| O 0046421 PRZEDSZKOLE NR 2W MYSŁOWICAG | сн                       |   | ul. Marii Konopnickiej 1, 41-404 Mysłowice     | 2220836210 | 271506880 | Jednostka oświatowa   |  |  |  |  |

W przypadku, gdy na liście brakuje podmiotu, który finansował działania należy zgłosić prośbę o dopisanie go do listy

podmiotów na adres: pomoc-profibaza@pzh.gov.pl

#### Informacje potrzebne do zarejestrowania nowego podmiotu:

Dane podstawowe:

- Nazwa podmiotu
- REGON

Dane adresowe:

- Ulica i numer budynku/lokalu
- Miejscowość i kod pocztowy
- Województwo
- Powiat
- Gmina

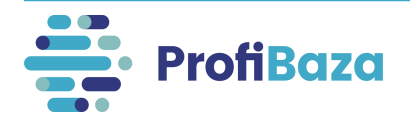

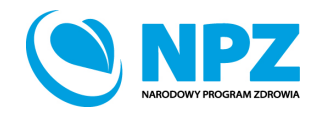

# Działania - zakładka "podmioty finansujące" - źródło

#### Należy wybrać źródło finansowania.

#### Słownik wielokrotnego wyboru.

| Narodowy Instytut Zdrowia Publicznego - PZH - PIB         |              |
|-----------------------------------------------------------|--------------|
| ódło finansowania 🕜                                       |              |
| Budżet w ramach Państwowego Instytutu Badawczego (PIB) ×  | ۹            |
| Środki własne podmiotu (np. budżet JST,)                  |              |
| Narodowy Program Zdrowia (NPZ, 2021-2025)                 |              |
| Budżet w ramach Państwowego Instytutu Badawczego (PIB)    | $\checkmark$ |
| Budżet Ministerstwa Zdrowia (inny niż NPZ 2021-2025, PIB) |              |
| Działalność statutowa                                     |              |
| Dotacje podmiotowe                                        |              |
| Współfinansowanie przez odbiorców działań                 |              |
| Środki unijne                                             |              |
| Państwowe fundusze celowe                                 |              |

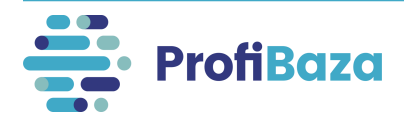

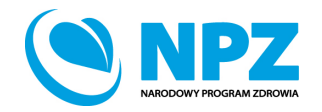

# Działania - zakładka "podmioty finansujące" – koszty planowane i koszty realizacji

W tym miejscu należy podać koszty realizacji działania.

| Podmiot <sup>(2)</sup> Narodowy Instytut Zdrowia Publicznego - PZH - PIB Źródło finansowania <sup>(2)</sup> Rudiat w ramach Państwowego Institutu Padawczego (PIP) × |                          |
|----------------------------------------------------------------------------------------------------|--------------------------|
| Koszty realizacji 🧿<br>1000000.00                                                                                                    |                          |
| Główny podmiot finansujący                                                                                                    | Anuluj Wyczyść Zatwierdź |
|                                                                                                    |                          |

#### Uwaga:

Jeżeli działanie jest "bezkosztowe" – należy wpisać 0.

W przypadku, gdy nie są znane dokładne koszty należy podać wartość szacunkową. Koszty podajemy w zaokrągleniu do 1 PLN.

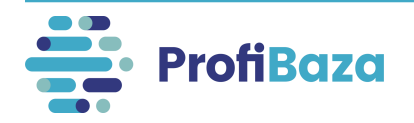

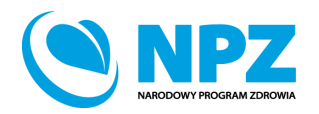

# Działania - zakładka "podmioty finansujące" – główny podmiot finansujący

Jeśli podmiot jest głównym podmiotem finansującym działanie (tj. ma największy udział w finansowaniu) to należy zaznaczyć opcję "**Główny podmiot finansujący**".

| Podmiot 💿                                                             |                          |
|-----------------------------------------------------------------------|--------------------------|
| Narodowy Instytut Zdrowia Publicznego - PZH - PIB                     |                          |
| Źródło finansowania 🔞                                                 |                          |
| Budžet w ramach Państwowego Instytutu Badawczeg $\sigma$ (PB) $	imes$ | ~                        |
| Koszty realizacji 🍘                                                   |                          |
| 1000000.00                                                            |                          |
| 🔽 Główny podmiot finansujący                                          |                          |
|                                                                       | Anuluj Wyczyść Zatwierdź |
|                                                                       |                          |

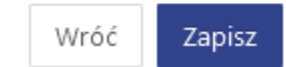

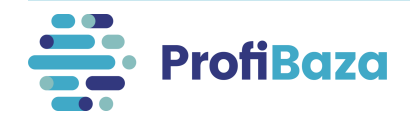

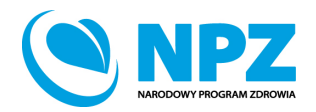

# Działania - zakładka "podmioty finansujące" – zatwierdź

Po uzupełnieniu danych nt. podmiotu finansującego należy kliknąć "Zatwierdź".

| Podmiot 📀                                                      |                          |
|----------------------------------------------------------------|--------------------------|
| Narodowy Instytut Zdrowia Publicznego - PZH - PIB              |                          |
| Źródło finansowania 📀                                          |                          |
| Budžet w ramach Państwowego Instytutu Badawczego (PIB) $	imes$ |                          |
| Koszty realizacji 🧑                                            |                          |
| 100000.00                                                      |                          |
| Główny podmiot finansujący                                     | N                        |
|                                                                | Anuluj Wyczyść Zatwierdź |
|                                                                |                          |
|                                                                | Wróć Zapisz              |

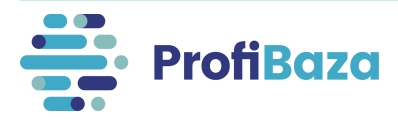

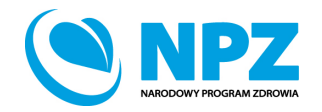

# Działania - zakładka "podmioty finansujące"

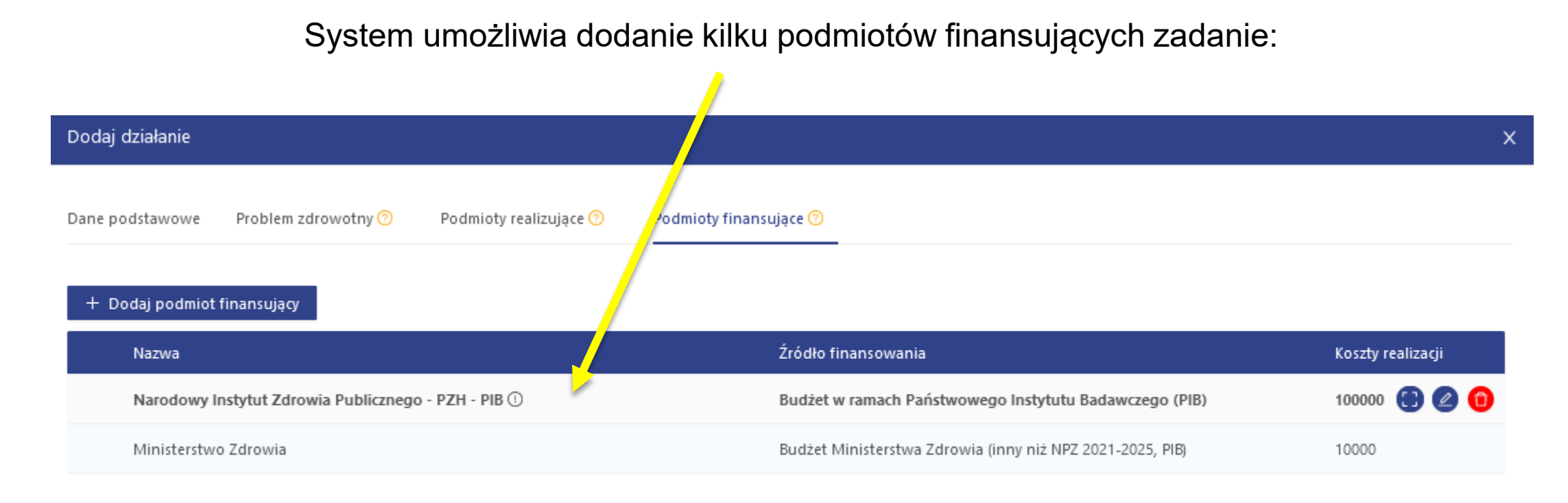

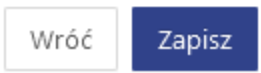

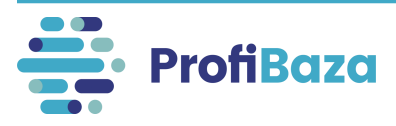

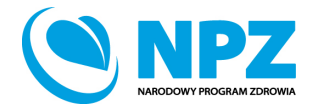

# Działania – zakładki do wypełnienia

| Dodaj działanie                                     |                     |                        |                        |       |                   |
|-----------------------------------------------------|---------------------|------------------------|------------------------|-------|-------------------|
| Dane podstawowe                                     | Problem zdrowotny ? | Podmioty realizujące ⑦ | Podmioty finansujące 🧿 |       |                   |
| + Dodaj podmiot                                     | finansujący         |                        |                        |       |                   |
| Nazwa                                               |                     |                        | Źródło finansov        | vania | Koszty realizacji |
| Narodowy Instytut Zdrowia Publicznego - PZH - PIB 🛈 |                     |                        |                        |       |                   |

Po uzupełnieniu wszystkich danych w zakładkach należy kliknąć "Zapisz".

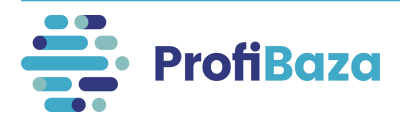

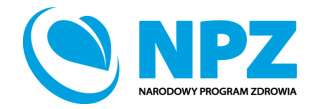

Zapisz

Wróć

# Zapisanie interwencji

### Po uzupełnieniu wszystkich danych należy zapisać interwencję.

| Nazwa interwencji    |                                                          |                 |                            |                                     |                                           |                            |  |  |
|----------------------|----------------------------------------------------------|-----------------|----------------------------|-------------------------------------|-------------------------------------------|----------------------------|--|--|
| Zaopiniowanie pro    | ojektu rozporządzenia dot. zdrov                         | via publicznego |                            |                                     |                                           |                            |  |  |
| Rodzaj interwancij   |                                                          |                 |                            |                                     |                                           | 11.                        |  |  |
| Planowanie i wdraz   | żanie prawa i strategii ×                                |                 |                            |                                     |                                           | ~                          |  |  |
| Zaciag interworkii ( | ງ                                                        |                 | Efekty intervencii (2) + D | edai.                               |                                           |                            |  |  |
|                      | 9                                                        |                 | Akt province a witrakcia   |                                     |                                           |                            |  |  |
| Ogomokiajowy         |                                                          |                 | Akt prawny -> w traktie    | procesu legislagi -> Rozporządzenie |                                           | ^                          |  |  |
| Teren interwencji 📀  | )                                                        |                 |                            |                                     |                                           |                            |  |  |
| Ogólnokrajowy ×      |                                                          |                 |                            |                                     |                                           |                            |  |  |
| Podstawa prawna 🧑    | ว                                                        |                 |                            |                                     |                                           |                            |  |  |
| Statut podmiotu –    | Statut podmiotu – realizowane zadania własne/statutowe x |                 |                            |                                     |                                           |                            |  |  |
|                      |                                                          |                 |                            |                                     |                                           |                            |  |  |
| Dane kontakto        | we 🤊 🛛 + Dodaj kontakt                                   |                 |                            |                                     |                                           |                            |  |  |
| Imię                 | Nazwisko                                                 | Stanowisko      | E-mail                     | Telefon                             | Kontakt związany z rekrutacją do programu |                            |  |  |
| Katarzyna            | Nowak                                                    | specjalista     | a.nowak@test.pl            | 100200300                           | nie                                       |                            |  |  |
|                      |                                                          |                 |                            |                                     |                                           |                            |  |  |
|                      |                                                          |                 |                            |                                     |                                           | Wróz Zapisz Zapisz i wyidź |  |  |

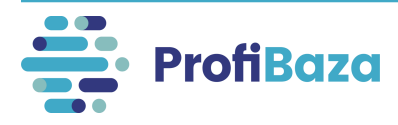

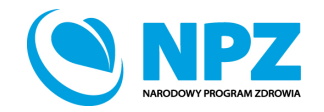

# Edycja interwencji

Interwencję można zapisać na każdym etapie realizacji, a następnie uzupełniać/poprawiać/edytować ją na bieżąco, np.:

- zmienić wprowadzone dane (m.in. liczbę uczestników, podmiot realizujący/finansujący)
- dodać lub usunąć działanie
- zawiesić lub anulować interwencję.

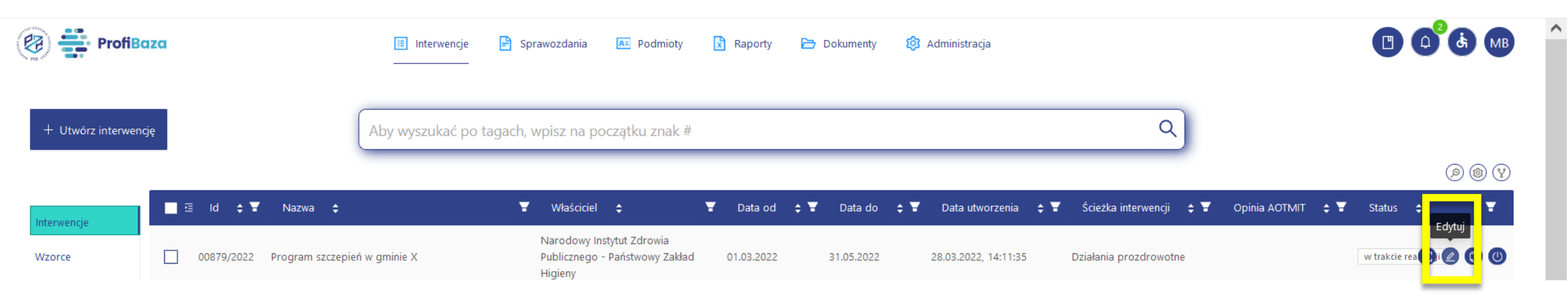

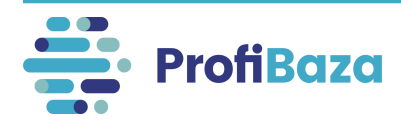

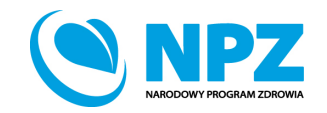

# Klonowanie interwencji

Utworzoną interwencję można klonować. W tym celu należy kursorem najechać na daną interwencję, a następnie wybrać opcję "sklonuj".

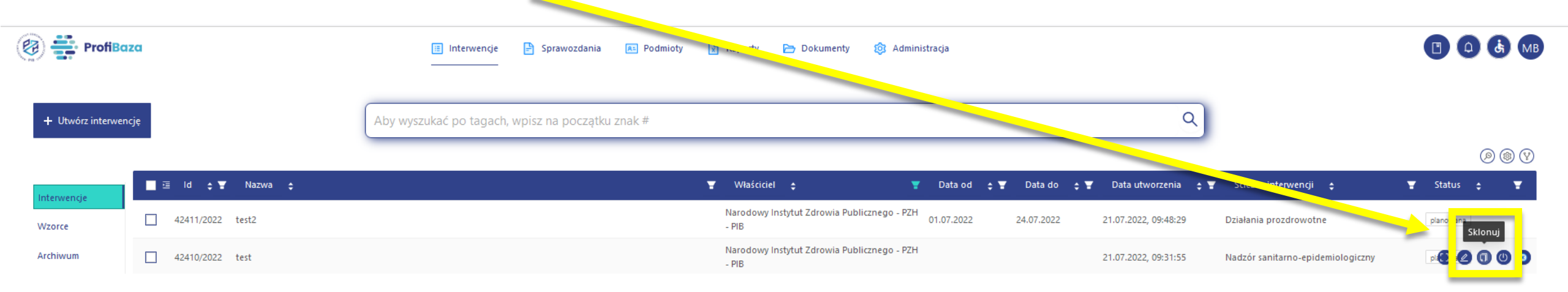

#### Powstanie wówczas kopia sklonowanej interwencji, którą można edytować.

|  | /2022 | Profilaktyka uzależnień od alkoholu, narkotyków i innych środków psychoaktywny | n sklonowana | PSSE |
|--|-------|--------------------------------------------------------------------------------|--------------|------|
|  |       |                                                                                |              |      |

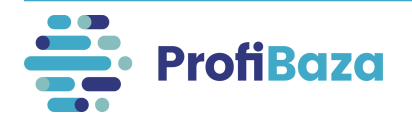

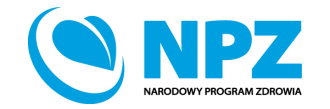

# Klonowanie działania

Dane podstawowe

Działania

Dokumenty

Data realizacji

01.01.2020

od

۵

do

W razie potrzeby wprowadzenia do interwencji kolejnego, podobnego działania, można skorzystać z opcji "Sklonuj".

Sklonowane działanie można edytować i zmienić w nim tylko te dane, którymi różnią się oba działania.

Działania organizacyjne -> działania promocyjno-informacyjne (akcja informacyjna, promocja programu, informacje dla odbiorców

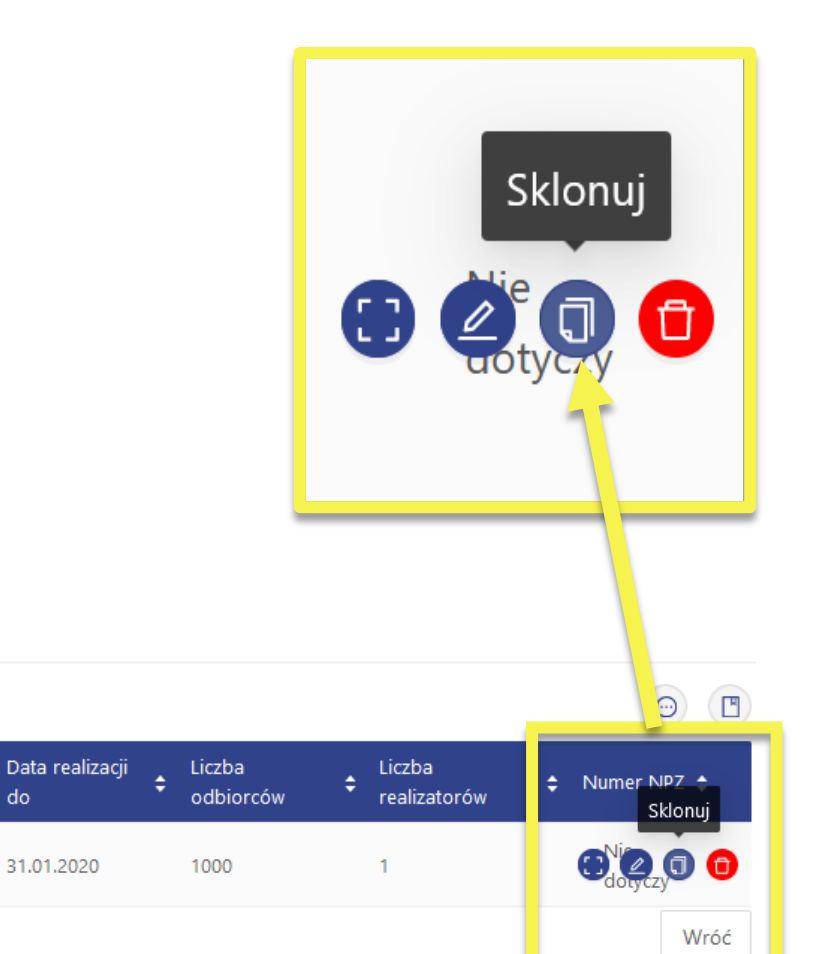

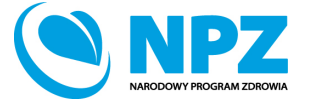

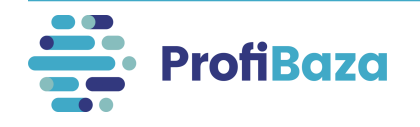

Kategoria 韋

programu itp.) -> inne, jakie?: e-learning

+ Dodaj działanie

00286/2022/D03

Id 韋

# Eksportowanie interwencji

Utworzoną interwencję można wyeksportować do formatów:

- XLSX
- PDF
- CSV
- JSON

W tym celu należy zaznaczyć interwencję, którą chcemy pobrać, a następnie zaznaczyć odpowiedni format pliku, w którym chcemy zapisać interwencję.

| ProfiBaza    |                        |                              | 📃 Interwencje 🖹 Sprawozdania 📧 Podmioty 📝 Raporty 🗁 Dokumenty 🔅 Administracja<br>———— |                               |                   |                       |                        |   |                    |                            | G |
|--------------|------------------------|------------------------------|---------------------------------------------------------------------------------------|-------------------------------|-------------------|-----------------------|------------------------|---|--------------------|----------------------------|---|
| + Utwórz int | wencję<br>Eksport XLSX |                              | Aby wyszukać po tagach, wpisz na poc                                                  | zątku znak #                  |                   |                       |                        | Q |                    |                            |   |
|              | <u> </u>               |                              |                                                                                       |                               |                   |                       |                        |   |                    | @ @ V                      | ) |
| Interwencie  | 🗖 🖅 🖬 💠 🔻              | ′ Nazwa ≑                    | T Właściciel 🗢                                                                        | 🐺 Data od                     | 🛊 👅 🛛 Data do 💠 🐨 | Data utworzenia 🛭 🖨 🐨 | Ścieżka interwencji 💠  | Ŧ | Opinia AOTMIT 💠 👻  | Status 💠 👕                 |   |
| Wzorce       | 00824/2022             | Szczepienia ochronne         | Narodowy Instytut Zdrowia Publi<br>Zakład Higieny                                     | cznego - Państwowy 01.04.2022 | 30.04.2022        | 21.03.2022, 11:47:20  | Działania prozdrowotne |   |                    | planowana                  |   |
| Archiwum     | 00811/2022             | Jmeter_AOTMiT_Positive_2046- | -03-24 Podmiot 3                                                                      | 17.04.2021                    | 19.08.2021        | 17.03.2022, 11:27:29  | Działania prozdrowotne |   | Nie podlega ocenie | zakończona niezrealizowana |   |
|              |                        |                              |                                                                                       |                               |                   |                       |                        |   |                    |                            |   |

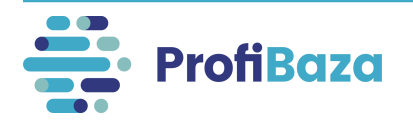

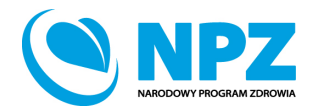

# Usuwanie interwencji

Utworzoną interwencję można usunąć (np. interwencję testową).

W tym celu najpierw należy zaznaczyć interwencję, którą chcemy usunąć, a następnie wybrać opcję "**Usuń**".

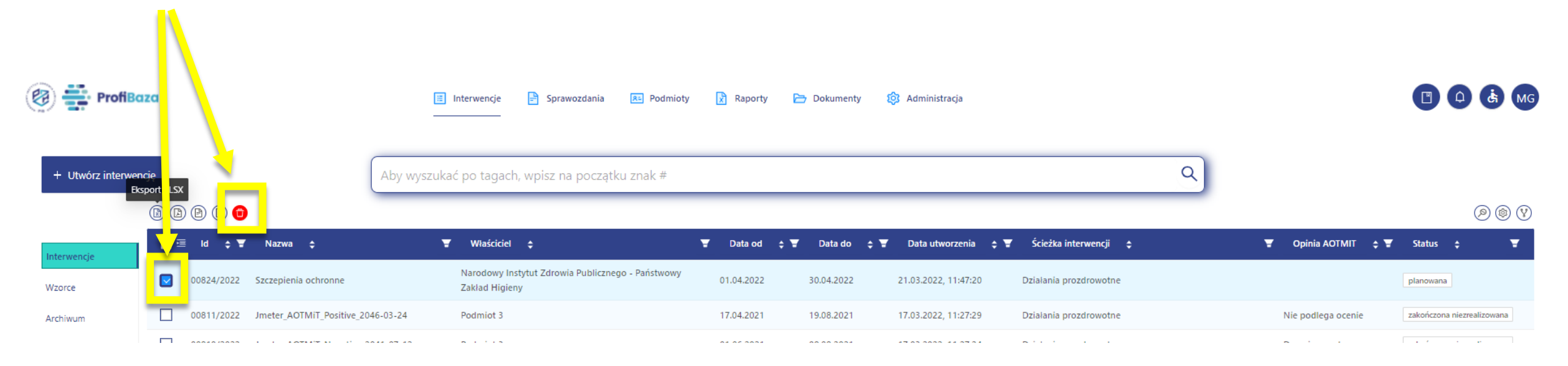

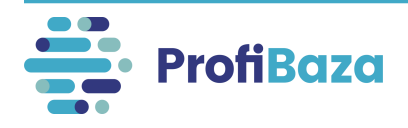

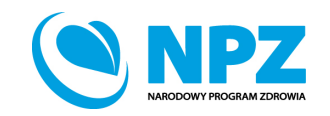

# Kontakt:

- W przypadku wystąpienia wątpliwości dotyczących sprawozdawczości zapraszamy do kontaktu pod adresem mailowym <u>pomoc-profibaza@pzh.gov.pl</u> lub telefonicznym 666 893 030 lub 604 904 503.
- W przypadku problemów technicznych zapraszamy do kontaktu pod adresem mailowym: rejestracje-profibaza@pzh.gov.pl

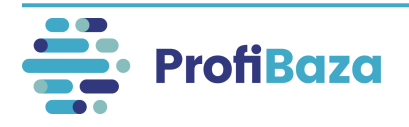

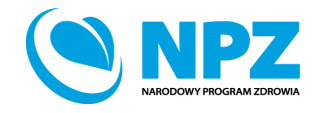